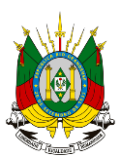

Estado do Rio Grande do Sul Secretaria do Planejamento, Orçamento e Gestão Departamento de Planejamento Governamental

# PDPAPlano<br/>Plurianual<br/>2020-2023Manual do Usuário SPO<br/>Módulo PPA - Elaboração

#### Dados Internacionais de Catalogação na Publicação:

Plano Plurianual 2020-2023. Manual do Usuário SPO. Módulo PPA – elaboração. / Rio Grande do Sul. Secretaria de Planejamento, Orçamento e Gestão. Departamento de Planejamento Governamental. Porto Alegre : Secretaria de Planejamento, Orçamento e Gestão, 2019.

64 p. : il.

Ciência Política. 2. Planejamento Governamental. 3. Plano Plurianual. 4. PPA.
 Rio Grande do Sul. Secretaria de Planejamento, Orçamento e Gestão.
 Departamento de Planejamento Governamental. II. Título.

CDU 320

Bibliotecária responsável: Irma Carina Brum Macolmes - CRB 10/1393

#### Estado do Rio Grande do Sul

Eduardo Leite Governador

#### Secretaria de Planejamento, Orçamento e Gestão

Leany Lemos Secretária Barão Mello da Silva Secretário-Adjunto

#### Departamento de Planejamento Governamental

Antonio Paulo Cargnin Diretor Carla Giane Soares da Cunha Diretora-Adjunta

#### Equipe de Elaboração e Organização

Aida Dressano da Silveira Ana Júlia Possamai Ana Maria de Aveline Bertê Antonio Paulo Cargnin Bruno de Oliveira Lemos Carla Giane Soares da Cunha Cesar Stallbaum Conceição Fernanda Rodrigues Vargas Gisele da Silva Ferreira Irma Carina Brum Macolmes Juliana Feliciati Hoffmann Laurie Fofonka Cunha Luciana da Silva Mieres Marlise Margô Henrich Paulo Victor Marocco Milanez Rayssa Miczewski de Araújo Rosanne Lipp João Heidrich Silvia Leticia Lorenzetti Suzana Beatriz de Oliveira

# SUMÁRIO

| APRESEN  | ITAÇÃO                                        | 1  |
|----------|-----------------------------------------------|----|
| 1.CADAS  | STRO DE USUÁRIOS - SPO                        | 8  |
| 2. ACESS | 50 AO SISTEMA - SPO                           | 9  |
| 2.1      | ACESSO AO SISTEMA - LINK                      | 9  |
| 2.2      | ACESSO AO SISTEMA - LOGIN                     | 10 |
| 3.PPA 2  | 2020-2023 - ELEMENTOS ESTRUTURAIS             | 12 |
| 4. PROG  | RAMAS                                         | 13 |
| 4.1      | INDICADOR TEMÁTICO                            | 14 |
| 5.AÇÃO   | PROGRAMÁTICA - AP                             | 15 |
| 5.1      | AÇÃO PROGRAMÁTICA - RECURSOS DE PESQUISA      | 17 |
| 5.2      | AÇÃO PROGRAMÁTICA - INCLUSÃO                  | 18 |
| 5.3      | AÇÃO PROGRAMÁTICA - COORDENADOR               | 20 |
| 5.4      | AÇÃO PROGRAMÁTICA - INDICADOR DE RESULTADO    | 21 |
| 5.5      | AÇÃO PROGRAMÁTICA - NOVAS INCLUSÕES           | 23 |
| 5.6      | AÇÃO PROGRAMÁTICA - PESQUISA                  | 24 |
| 5.7      | AÇÃO PROGRAMÁTICA - EXCLUSÃO                  | 25 |
| 6.INIC   | IATIVA – ATRIBUTOS BÁSICOS                    | 26 |
| 6.1      | INICIATIVA - PESQUISA                         | 27 |
| 6.2      | INICIATIVA - RESPONSÁVEL                      | 28 |
| 6.3      | INICIATIVA - INCLUSÃO                         | 30 |
| 6.4      | INICIATIVA - ATRIBUTOS                        | 32 |
| 6.4.1    | INICIATIVA - FINANCIAMENTO ENVOLVIDO          | 33 |
| 6.4.2    | INICIATIVA - CONVÊNIOS                        | 34 |
| 6.4.3    | INICIATIVA - CARÁTER PRIORITÁRIO              | 34 |
| 6.4.4    | INICIATIVA – VÍNCULO COM AGENDAS TRANSVERSAIS | 35 |
| 6.4.5    | INICIATIVA - VÍNCULO COM ODS                  | 36 |
| 6.4.6    | INICIATIVA - VÍNCULO COM PLANOS               | 37 |
| 6.5      | INICIATIVA - SALVAMENTO DE DADOS              | 38 |
| 6.6      | INICIATIVA - PRODUTO - INCLUSÃO               | 39 |
| 6.7      | INICIATIVA - PRODUTO - META FÍSICA            | 42 |
| 6.7.1    | META FÍSICA - DISTRIBUIÇÃO ANUAL              | 42 |

#### PPA Plano Plurianual 2020-2023

| 6.7.2 META FÍSICA – SOMA                             | 43 |
|------------------------------------------------------|----|
| 6.7.2.1 METAS FÍSICAS – SOMÁVEIS                     | 44 |
| 6.7.2.2 METAS NÃO SOMÁVEIS                           | 44 |
| 6.7.3 META FÍSICA – DISTRIBUIÇÃO REGIONALIZADA       | 45 |
| 6.7.3.1 REGIONALIZAÇÃO - REGIÃO FUNCIONAL (RF)       | 46 |
| 6.7.3.2 PRODUTO – REGIONALIZAÇÃO (COREDE)            | 47 |
| 6.7.3.3 PRODUTO - REGIONALIZAÇÃO (MUNICÍPIO)         | 48 |
| 6.7.4 META FÍSICA - AJUSTES                          | 49 |
| 6.7.5 PRODUTO - EXCLUSÃO                             | 50 |
| 7. INICIATIVA – DADO FINANCEIRO                      | 51 |
| 8.INICIATIVA – NOVAS INCLUSÕES                       | 54 |
| 9.INICIATIVA – MIGRAÇÃO PARA OUTRA AÇÃO PROGRAMÁTICA | 55 |
| 10. INICIATIVA – EXCLUSÃO                            | 56 |
| 11. INICIATIVA – NÃO ORÇAMENTÁRIA                    | 57 |
| 12. TETO – DISPONIBILIDADE FINANCEIRA                | 58 |
| 13. PESQUISA PROGRAMAÇÃO DA DESPESA - PLANILHAS      | 59 |
| 14. DADOS FINANCEIROS – VERIFICAÇÃO DE CONSISTÊNCIA  | 60 |
| 15. SITUAÇÃO – ENCAMINHAMENTO DE DADOS À SEPLAG      | 62 |
| 16. SAIR – ENCERRAMENTO DOS TRABALHOS                | 64 |

#### **APRESENTAÇÃO**

O Decreto nº 54.536, de 25 de março de 2019, institui a Rede de Planejamento e Orçamento do Estado do Rio Grande do Sul. Em seu artigo 6º, estabelece que caberá ao titular da Secretaria de Planejamento, Orçamento e Gestão a definição sobre as ferramentas informatizadas a serem utilizadas pela Rede de Planejamento e Orçamento.

A ferramenta a ser utilizada na elaboração do PPA 2020-2023 será o Sistema de Planejamento e Gestão – SPG. Desenvolvido pela PROCERGS, o SPG disponibiliza os recursos de TI que darão suporte aos processos de elaboração, acompanhamento e revisão do PPA, organizando as informações relativas aos Programas Temáticos e todos os seus atributos.

Por meio do SPG são gerados os diversos relatórios que integrarão o Projeto de Lei do PPA 2020-2023 a ser encaminhado à Assembleia Legislativa do Estado do Rio Grande do Sul, bem como os Cadernos de Regionalização e os relatórios de acompanhamento do Plano Plurianual – PPA.

#### 1. CADASTRO DE USUÁRIOS - SPO

Cabe lembrar que o primeiro passo para a utilização do SPO é o cadastramento do usuário junto à Secretaria de Planejamento, Orçamento e Gestão – SEPLAG.

Os dados pessoais para o cadastro de usuários são os seguintes:

| Dados Pessoais Para Cadastro de Usuários                                                       |                  |  |  |  |  |
|------------------------------------------------------------------------------------------------|------------------|--|--|--|--|
| Dados a Informar                                                                               | Dados Informados |  |  |  |  |
| Dados Gerais                                                                                   |                  |  |  |  |  |
| Matrícula (SOE)                                                                                |                  |  |  |  |  |
| Nome completo                                                                                  |                  |  |  |  |  |
| Setor                                                                                          |                  |  |  |  |  |
| Telefone                                                                                       |                  |  |  |  |  |
| E-mail                                                                                         |                  |  |  |  |  |
| Elaboração / Revisão do PPA                                                                    | Dados Informados |  |  |  |  |
| Perfil do Usuário                                                                              |                  |  |  |  |  |
| Tipo de Usuário * (Leitor ou Normal)                                                           |                  |  |  |  |  |
| Permissão de envio de dados SPG (Sim ou Não)                                                   |                  |  |  |  |  |
| Acompanhamento do PPA                                                                          | Dados Informados |  |  |  |  |
| Perfil do Usuário                                                                              |                  |  |  |  |  |
| Tipo de Usuário * (Leitor ou Normal)                                                           |                  |  |  |  |  |
| Permissão de envio de dados SPG (Sim ou Não)                                                   |                  |  |  |  |  |
| * <b>Leitor</b> : Apenas visualiza Dados<br>* <b>Normal</b> : Insere e Altera Dados no Sistema |                  |  |  |  |  |

O cadastramento de novos usuários deverá ser solicitado ao setorialista da SEPLAG que acompanha o órgão. A solicitação deverá ser efetuada através de e-mail com a informação de todos os dados cadastrais que constam da planilha acima.

Aqueles usuários que, quando do início dos trabalhos, enfrentarem dificuldades para acessar o Sistema, deverão entrar em contato com o ponto focal junto ao Departamento de Planejamento Governamental – DEPLAN/SEPLAG.

#### 2. ACESSO AO SISTEMA - SPO

#### 2.1 ACESSO AO SISTEMA - *LINK*

O usuário poderá acessar o sistema através do *site* da SEPLAG utilizando o *link*: **http://planejamento.rs.gov.br/** e, uma vez acessada a página, utilizar a seguinte sequência: Programas e Projetos > Planejamento, Orçamento e Gestão > Plano Plurianual > SPO - Sistema de Planejamento e Orçamento. Essa sequência apresentará a tela destinada à identificação do usuário.

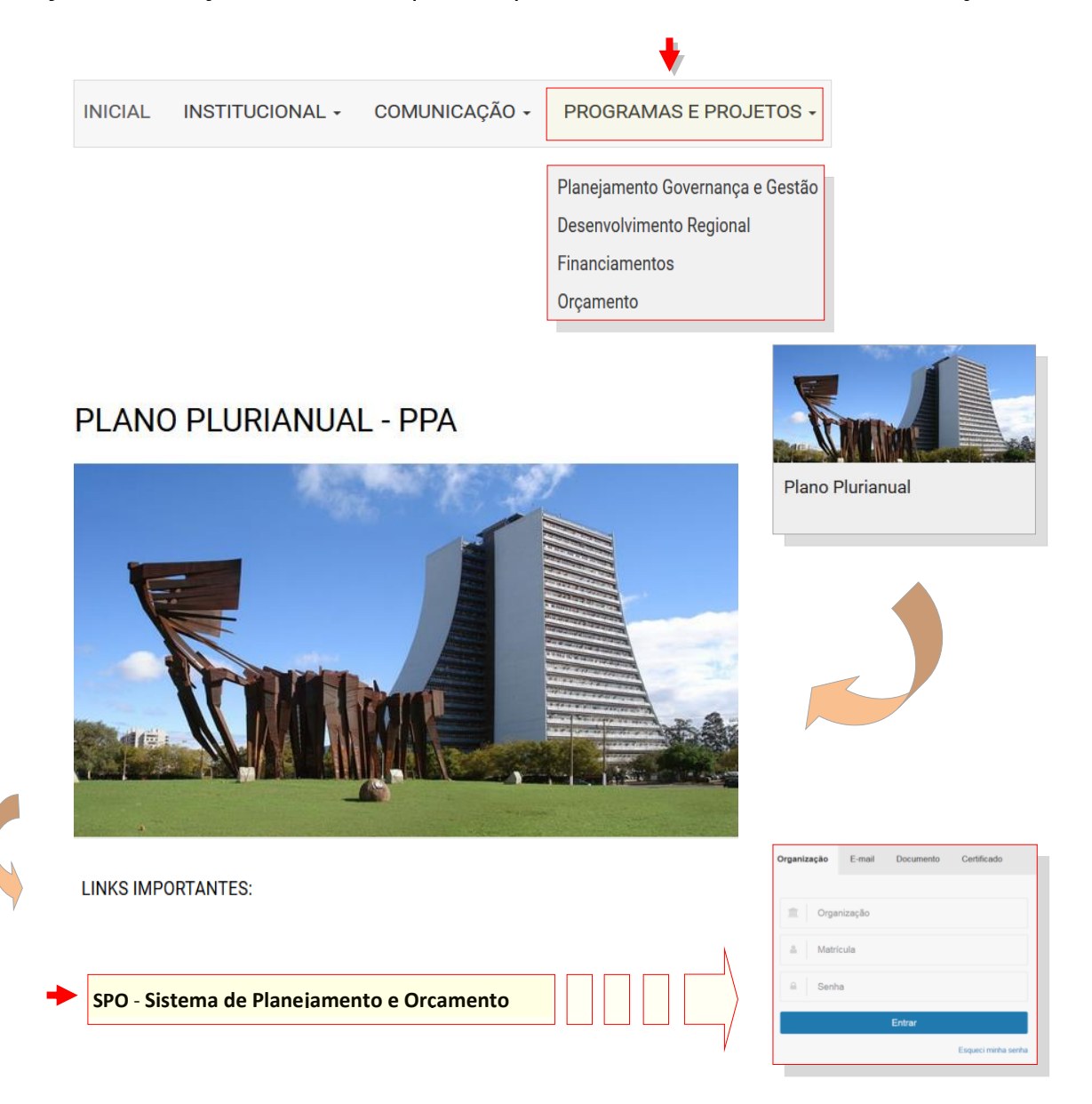

#### 2.2 ACESSO AO SISTEMA - LOGIN

O primeiro passo para acessar o sistema consiste no preenchimento dos dados cadastrais. O usuário deverá informar a sigla do órgão, sua matrícula tal como registrada no SOE/WEB, sua senha e clicar no botão **Entrar**.

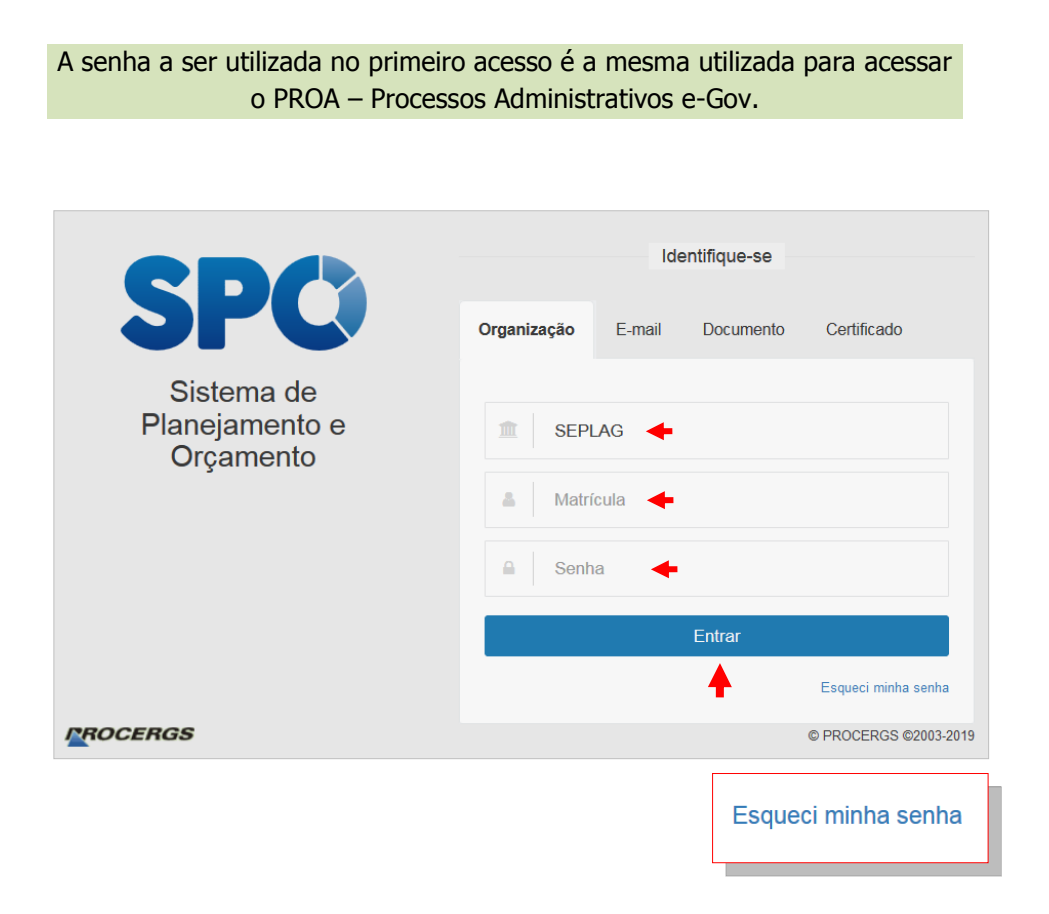

Observação: A utilização do recurso de recuperação de senha depende integralmente da atualização do e-mail do usuário junto ao seu cadastro no SOE/WEB. Usuários que não tiverem endereço eletrônico cadastrado no SOE não irão dispor do presente recurso.

Após o acionamento do botão **Entrar**, o sistema irá disponibilizar a tela através da qual se dá o acesso ao PPA.

|               | Sistema de Pla<br>e Orçam | inejamento<br>ento |
|---------------|---------------------------|--------------------|
|               | Orçamento                 | PPA                |
| Administração | PPA                       |                    |
|               | •                         |                    |

A inserção de dados relativos à elaboração do Plano será precedida do acionamento do botão **Elaboração**, conforme ilustrado acima.

Acionado este, o sistema apresenta a tela de acesso a diferentes módulos, conforme imagem abaixo.

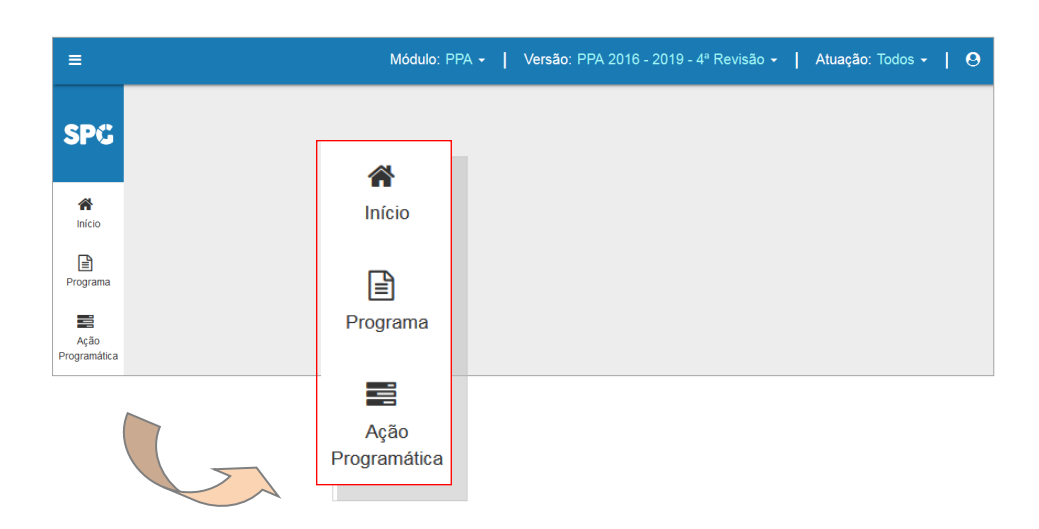

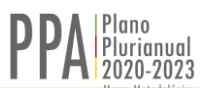

#### 3. PPA 2020-2023 - ELEMENTOS ESTRUTURAIS

Importa, neste momento, destacar que dois elementos estruturais organizarão todo o processo de inserção de dados do Plano no sistema.

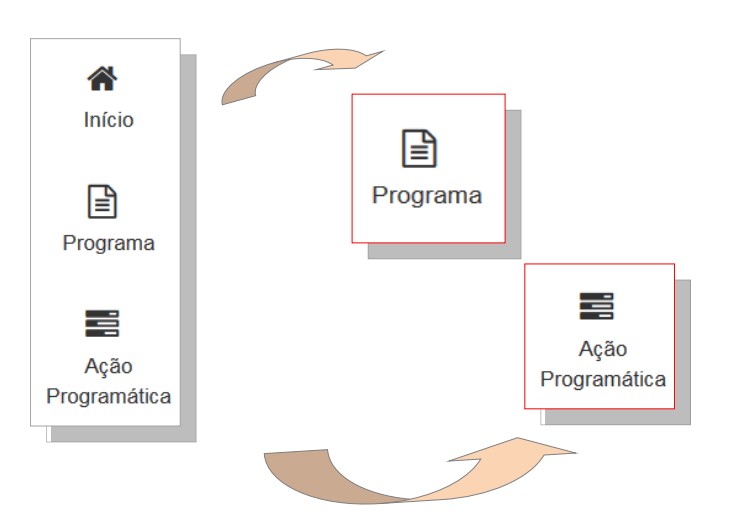

São eles: o Programa e a Ação Programática.

O botão **Programa** dá acesso ao rol de Programas já inseridos no sistema, enquanto que o **Ação Programática** permite, ao usuário, acesso aos mecanismos de inserção de dados no sistema.

O botão Programa dá acesso àqueles diferentes Programas constituídos a partir do planejamento governamental. Estão disponíveis aos usuários apenas para consulta.

#### 4. PROGRAMAS

Foram constituídas quatro tipologias para os Programas do PPA 2020-2023, são elas:

- Programa Temático
- Programa de Gestão, Manutenção e Serviços ao Estado
- Programa Encargos Especiais
- Programa de Crédito

Esses programas foram inseridos no sistema pela SEPLAG e estarão disponíveis para consulta conforme ilustra a sequência de telas.

|   | ≡ Elaboração                                     | Módulo: PPA 👻 📔 V | <b>/ersão</b> : PPA 2016 - 2019 - 4' | <sup>a</sup> Revisão 👻 📔 Atua | ição: Todos 👻 丨   | ≡   0    |
|---|--------------------------------------------------|-------------------|--------------------------------------|-------------------------------|-------------------|----------|
| • | SPC<br>Micio<br>Programa<br>Real<br>Programática |                   | +                                    | Início<br>Programa            |                   |          |
| N | ■ Relação de Programas                           | 5                 |                                      | Ação<br>Programática          |                   |          |
|   | Home / Ppa Elaboração                            | -                 |                                      |                               |                   |          |
|   | Denominação ↓ <sup>A</sup> ₂                     |                   |                                      | Тіро                          |                   |          |
| + | 01 - PROGRAMA TEMÁTICO - TEST                    | E                 |                                      | Temático                      |                   |          |
|   | 02 - PROGRAMA DE CRÉDITO TEST                    | ΓE                |                                      | Crédito                       |                   |          |
|   | 03 - PROGRAMA TEMÁTICO - TEST                    | E                 |                                      | Temático                      |                   |          |
|   | 04 - PROGRAMA TEMÁTICO - TEST                    | E                 |                                      | Temático                      |                   |          |
| + | Encargos Especiais                               |                   |                                      | Encargos Especia              | is                |          |
| + | Gestão, Manutenção e Serviços ao Estad           | 0                 |                                      | Gestão, Manuteno              | ção e Serviços ad | o Estado |

Há mais de um Programa Temático. Eles foram constituídos por meio do Planejamento Estratégico Governamental. Os demais três tipos: Gestão, Manutenção e Serviços ao Estado; Encargos Especiais; e Crédito, estarão representados por apenas um Programa de cada tipo.

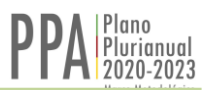

# 4.1 INDICADOR TEMÁTICO

Os Indicadores Temáticos estão vinculados aos Programas Temáticos. A exemplo destes, os Indicadores Temáticos serão inseridos no sistema pela SEPLAG. Os Indicadores de Programa estarão acessíveis e disponíveis para consulta conforme ilustra a sequência de telas abaixo.

|                   | ≡   | Elaboração           |                     | Módulo: PPA                            | 👻 📔 Versão: PPA 2016 - 2            | 019 - 4ª Revisão <del>-</del> | Atuação: Todos <del>-</del> | ᅖ   ❷     |
|-------------------|-----|----------------------|---------------------|----------------------------------------|-------------------------------------|-------------------------------|-----------------------------|-----------|
| +                 | SF  | io<br>lama<br>nática | +                   | Início<br>Program<br>Ação<br>Programát | la                                  |                               |                             |           |
|                   | Но  | ) Relação            | de Programas        | 6                                      |                                     |                               |                             |           |
| V                 |     |                      |                     |                                        |                                     |                               |                             | Novo      |
|                   | Dei | nominação ↓ª         | +                   |                                        |                                     | Тіро                          |                             |           |
|                   | 01  | - PROGRAMA TE        | MÁTICO - TESTE      |                                        |                                     | Temático                      |                             |           |
|                   | 02  | - PROGRAMA DE        | E GESTÃO, MANUTENÇ  | ÃO E SERVI                             | ÇOS - TESTE                         | Gestão, Man                   | utenção e Serviços a        | ao Estado |
|                   | 03  | PROGRAMA EN          | ICARGOS ESPECIAIS - | TESTE                                  |                                     | Encargos Esp                  | peciais                     |           |
|                   | 04  | - PROGRAMA DE        | E CÉDITO - TESTE    |                                        |                                     | Crédito                       |                             |           |
| 6                 |     | Programa             | Indicador Temátic   | co A                                   | ção Programática                    |                               |                             |           |
| $\langle \rangle$ | Órg | ão                   | Indicador Temá      | tico 🔓                                 | Programa: 01 - PROGR                | AMA TEMÁTICO -                | TESTE                       |           |
|                   | SES | 3                    | Indicador temátic   | co teste                               | Excluido?                           | Sim Não                       |                             |           |
|                   |     |                      |                     |                                        | Denominação                         | Indicador temático            | o teste                     |           |
|                   |     |                      |                     |                                        | Órgão Responsável<br>Acompanhamento | SES                           | Ŧ                           |           |
|                   |     |                      | v                   |                                        | Unidade de medida                   | unidade                       |                             |           |
|                   |     |                      |                     |                                        | Valor mais recente                  | 0,00                          |                             |           |
|                   |     |                      |                     |                                        | Data da última<br>apuração          | 25/02/2019                    |                             |           |
|                   |     |                      |                     |                                        | Polaridade                          | Negativa                      | •                           |           |

# 5. AÇÃO PROGRAMÁTICA - AP

O primeiro passo para a inserção de uma Ação Programática é acionar o botão correspondente localizado na barra vertical ao lado esquerdo da tela.

A Ação Programática será inserida no sistema pelos órgãos da Administração Direta, compreendendo o Gabinete do Governador e as Secretarias de Estado, bem como pelos Outros Poderes e Órgãos Autônomos.

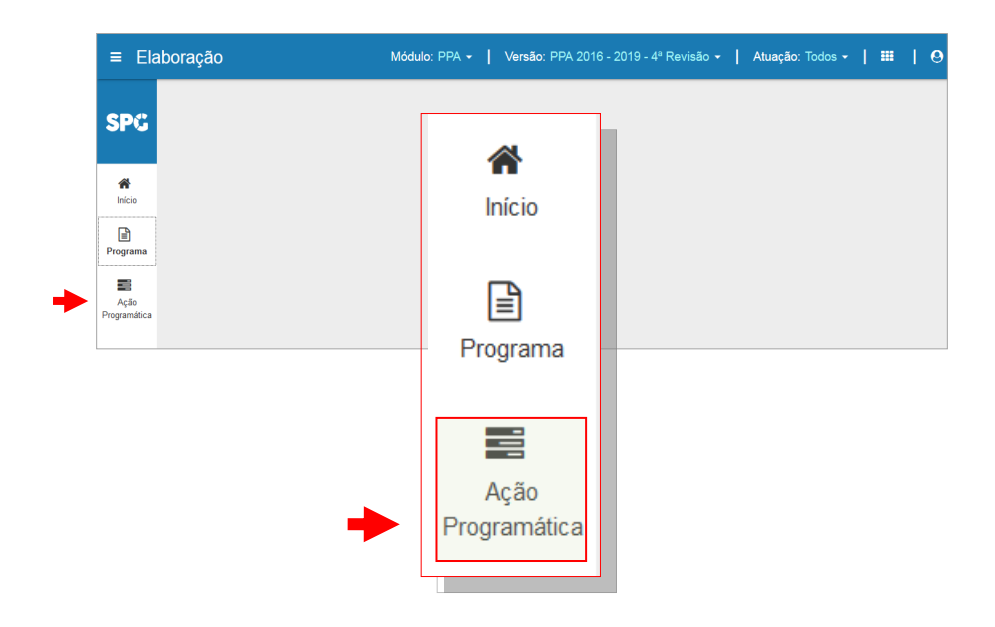

Ao acionar o botão, serão exibidos:

- Pesquisar: Recursos de pesquisa
- Novo: Recursos de inclusão de APs

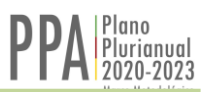

|                  | = Elat               | oração                                 |                                                            | Módulo: PPA +   Versilo: PPA 2016 - | -2019 - 4ª Revisão -   Atuação: SES | -   =   0       |             |
|------------------|----------------------|----------------------------------------|------------------------------------------------------------|-------------------------------------|-------------------------------------|-----------------|-------------|
|                  | SPG                  | Pesquisa de Ações                      | Programáticas                                              |                                     |                                     |                 |             |
|                  | #<br>Inicio          |                                        |                                                            |                                     | Novo Cim                            | oar Q Pesquisar |             |
|                  | Programa             | Número                                 |                                                            |                                     |                                     |                 |             |
|                  | Ação<br>Programática | Tipo Programa                          | Selecione v                                                |                                     |                                     |                 |             |
|                  | -                    | Pesquisar por Situação de<br>Validação |                                                            |                                     | Novo                                | 🖉 Limpar        | Q Pesquisar |
| Início           | 0                    | Assunto Alvo                           | Programa 🔷 Ação Programática 💿 Indicador de Resultados 💿 I | Iniciativa O Produto                |                                     |                 |             |
| Program          | ma                   | Nome<br>Órgão                          | 01<br>SEPLAG *                                             |                                     |                                     |                 | <b>†</b>    |
| Ação<br>Programa | o<br>ática           |                                        | Órgão SEPLAG                                               | T                                   |                                     |                 |             |

A inserção de uma Ação Programática se inicia com a utilização do botão **Novo**, identificado na tela anterior.

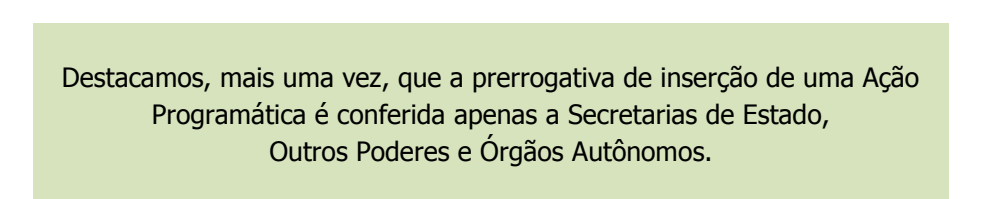

Os órgãos vinculados não têm a prerrogativa de inserir APs. Por esse motivo, na tela de pesquisa de um órgão vinculado não aparece o botão de inserção de APs, conforme ilustra a tela abaixo.

|   |                  | ≡ Elaboraç           | ão                                     |                              | Módulo: PPA 🗸                                | Versão: PPA 2020 - 2023 - Elaboração • | Atuação: DAER 🗸 📔 📕   |             |
|---|------------------|----------------------|----------------------------------------|------------------------------|----------------------------------------------|----------------------------------------|-----------------------|-------------|
|   |                  | SPO                  | Pesquisa de<br>Home / PPA Elaboração   | Ações Programáticas          |                                              |                                        |                       |             |
|   |                  | A Início             |                                        |                              |                                              |                                        | Je Limpar Q Pesquisar |             |
|   |                  |                      | Número                                 |                              |                                              |                                        |                       | <u>v</u>    |
|   |                  | Programa             | Tipo Programa                          | Selecione                    | *                                            |                                        |                       |             |
| G |                  | Ação<br>Programática | Pesquisar por Situação de<br>Validação |                              |                                              |                                        | 🥭 Limpar              | Q Pesquisar |
|   | *                |                      | Assunto Alvo                           | Programa Ação Programática I | ndicador de Resultados 💿 Iniciativa 💿 Produt | 0                                      |                       |             |
|   | Início           |                      | Nome                                   |                              |                                              |                                        |                       |             |
|   |                  |                      | Orgao                                  | DAER *                       |                                              |                                        |                       |             |
|   | Program          | na                   |                                        |                              |                                              |                                        |                       |             |
|   |                  |                      |                                        | Orgão                        | DAER                                         |                                        |                       |             |
|   | Ação<br>Programá | tica                 |                                        |                              |                                              |                                        |                       |             |

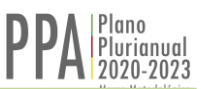

#### 5.1 AÇÃO PROGRAMÁTICA - RECURSOS DE PESQUISA

Os recursos de pesquisa disponibilizados pelo sistema permitem localizar Ações Programáticas segundo diferentes critérios:

- Número da Ação Programática
- Tipo de Programa
- Situação de Validação
- Assunto Alvo
- Nome da Ação Programática

| Pesquisa de Ações Home / Ppa Elaboração   | Programáticas                                                                                                | Limpar Q Pesquisar            |
|-------------------------------------------|----------------------------------------------------------------------------------------------------|-------------------------------|
| Número                                    |                                                                                                    |                               |
| Tipo Programa                             | Temático                                                                                                    | Limpar Q Pesquisar            |
| Pesquisar por Situação de<br>Validação    |                                                                                                    |                               |
| Assunto Alvo<br>Nome<br>Órgão responsável | Programa Ação Programática Indicador de I<br>SEPLAG T                                                        | Resultados Iniciativa Produto |
| Tipo Programa Temático                    | •                                                                                                    |                               |
|                                           | Temático<br>Gestão, Manutenção e Serviços ao Estado<br>Encargos Especiais<br>Crédito                         |                               |
| Pesquisar por Situação de<br>Validação    |                                                                                                    |                               |
|                                           | Todos<br>Aprovado<br>Devolvido pela SPGG<br>Em Elaboração<br>Encaminhado à SPGG<br>Não iniciado<br>Rejeitado |                               |

Podemos pesquisar por Assunto Alvo elegendo uma de cinco opções:

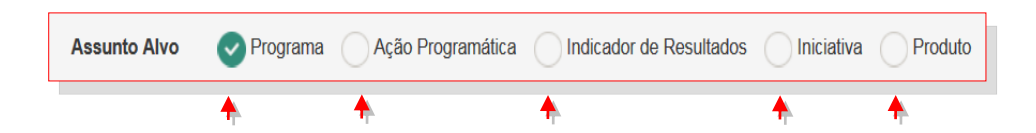

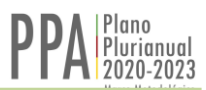

# 5.2 AÇÃO PROGRAMÁTICA - INCLUSÃO

A inclusão de uma Ação Programática – AP nos Programas pode ser iniciada utilizandose o botão **Ação Programática**, identificado na tela abaixo.

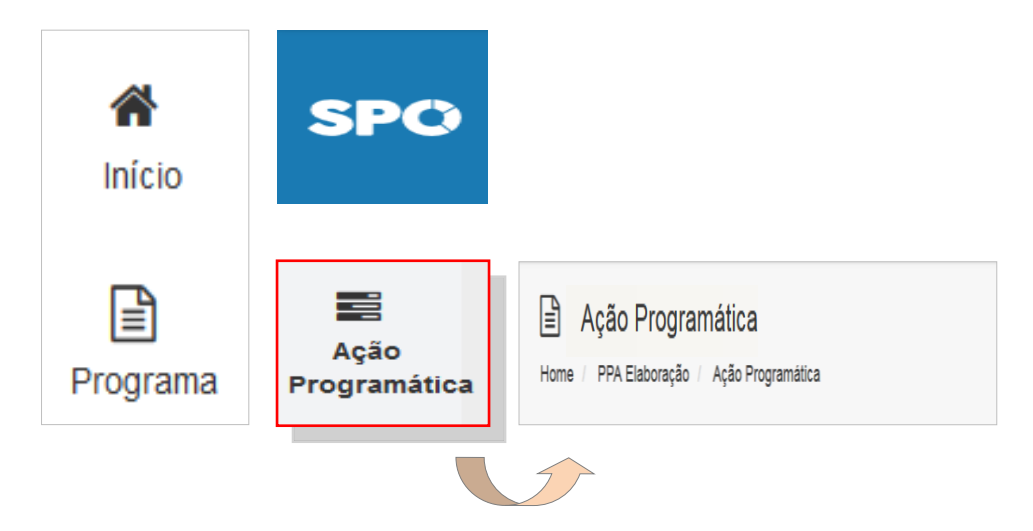

Ao clicar no botão **Novo**, identificado na tela abaixo, será apresentada tela de pesquisa e inclusão de AP nos Programas.

|                                        |                             | Nov                       | o 🥒 Limpar | <b>Q</b> Pesquisar |                    |
|----------------------------------------|-----------------------------|---------------------------|------------|--------------------|--------------------|
| Número                                 |                             |                           |            |                    |                    |
| Tipo Programa                          | Temático                    |                           | Novo       | 🖉 Limpar           | <b>Q</b> Pesquisar |
| Pesquisar por Situação de<br>Validação |                             |                           |            |                    |                    |
| Assunto Alvo<br>Nome                   | Programa 🕑 Ação Programátic | a Indicador de Resultados | Iniciativa | Produto            |                    |
| Órgão responsável                      | SEPLAG •                    |                           |            |                    |                    |

Após clicar em **Novo**, será exibida a tela a seguir, a qual disponibiliza campos editáveis para a informação dos atributos da Ação Programática. O primeiro campo destina-se à seleção do Programa ao qual será vinculada a AP.

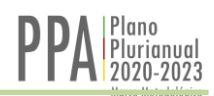

| Ação Prog                                         | ramática   Novo        |                                                                                                    |
|---------------------------------------------------|------------------------|----------------------------------------------------------------------------------------------------|
| <ul> <li>Programa</li> <li>Denominação</li> </ul> | Selecione              | •                                                                                                    |
| Justificativa                                     |                        |                                                                                                    |
|                                                   | 2500 caracteres livres | Selecione<br>01 - PROGRAMA TEMÁTICO - TESTE<br>02 - PROGRAMA DE GESTÃO, MANUTENÇÃO E SERVIÇOS - TESTE |
| Resultado Esperado                                |                        | 03 - PROGRAMA ENCARGOS ESPECIAIS - TESTE<br>04 - PROGRAMA DE CÉDITO - TESTE                           |
|                                                   | 750 caracteres livres  |                                                                                                    |
| Público-Alvo                                      |                        |                                                                                                    |
| Vínculo Orientação<br>Estratégica                 | Selecione              |                                                                                                    |
| Prioritário                                       | Sim 🕑 Não              |                                                                                                    |

Os campos subsequentes estão reservados aos demais atributos:

- Denominação
- Justificativa
- Resultado Esperado
- Público-Alvo
- Vínculo Orientação Estratégica
- Prioritário

Após a inserção dos atributos acima, é a vez da inserção dos dados do Coordenador da Ação Programática. Os procedimentos estão descritos nas telas a seguir.

#### 5.3 AÇÃO PROGRAMÁTICA - COORDENADOR

Na tela da AP deverão ser informados, adicionalmente, os dados do Coordenador da Ação Programática.

Observa-se importância do correto preenchimento dos dados do Coordenador da AP. Ele será o ponto de contato para os órgãos que vierem a vincular Iniciativas junto à AP. Será também o interlocutor junto à Secretaria do Planejamento, Orçamento e Gestão – SEPLAG.

Deverão ser informados:

- Nome
- Telefone
- E-mail

| • | Coordenador |        |
|---|-------------|--------|
|   | Órgão       | SEPLAG |
|   | Nome        |        |
|   | Telefone    |        |
|   | E-Mail      |        |

Nota: A sigla do órgão é lançada automaticamente pelo sistema e está vinculada ao *login* do usuário que insere os dados.

Após o preenchimento dos dados de todos os campos da tela acionar o botão **Salvar** e aguardar a confirmação do registro das informações.

|                    |                                | E Salvar X Fechar              |
|--------------------|--------------------------------|--------------------------------|
| Programa           | 01 - PROGRAMA TEMATICO - TESTE |                                |
| Denominação        | 01 - AÇÃO PROGRAMÁTICA - TESTE |                                |
| Justificativa      | Justificativa                  | 🖺 Salvar 🗙 Fechar              |
|                    | 2486 caracteres livres         |                                |
| Resultado Esperado | Resultado Esperado             | $\checkmark$                   |
|                    |                                | Ok!                            |
|                    | 732 caracteres livres          | Registro incluído com sucesso. |
| Público-Alvo       | Público - Alvo                 | ок                             |
| Órgão Coordenador  | SEPLAG                         |                                |
| Prioritário        | _ Sim ⊘ Não                    |                                |

Após o salvamento dos dados da Ação Programática, o sistema irá disponibilizar uma nova tela contendo os botões destinados à inclusão de novos atributos da AP. São eles os **Indicadores de Resultado** e as **Iniciativas** vinculadas à AP, conforme ilustra a tela abaixo.

| Ação Programática   Editar Home / PPA Elaboração |      |                |                        |                          |             |  |  |
|--------------------------------------------------|------|----------------|------------------------|--------------------------|-------------|--|--|
| Ação Programática                                | Re   | sponsáveis Ind | licadores de Resultado | Iniciativas              |             |  |  |
| Programa 01 - PROGRAM                            |      | 01 - PROGRAMA  | TEMÁTICO - TESTE       | Ŧ                        |             |  |  |
| Denomina                                         | ação | 01 - AÇÃO PROG | RAMÁTICA - TESTE       |                          |             |  |  |
|                                                  |      |                |                        |                          |             |  |  |
| 6                                                | Ação | Programática   | Responsáveis           | Indicadores de Resultado | Iniciativas |  |  |

#### 5.4 AÇÃO PROGRAMÁTICA - INDICADOR DE RESULTADO

Após a inserção da AP é hora de inserir um ou mais Indicadores. Na tela da AP, acionar a aba **Indicadores de Resultado**.

O acionamento da aba apresentará, se houver, uma listagem dos Indicadores de Resultado previamente inseridos. Não havendo, será emitida mensagem contendo a notificação "Nenhum Registro Encontrado" conforme abaixo.

| 🖹 Ação Prog       | ramática   Edita | ır                         |                |             |                        |
|-------------------|------------------|----------------------------|----------------|-------------|------------------------|
|                   |                  | Ação Programática: 0       | - 01 - AÇÃO PR | OGRAMÁTIO   | CA - TESTE<br>× Fechar |
| Ação Programática | Coordenadores    | Indicadores de Resultado   | Iniciativas    | Situação    |                        |
|                   |                  |                            |                | 🗖 Incluído  | Alterado               |
| # Órgão           |                  | Indicador                  |                |             |                        |
|                   | +                | Nenhum registro encontrado |                |             |                        |
|                   |                  |                            | Nenhum re      | egistro enc | ontrado                |

Para inserir, basta acionar o botão Novo Indicador.

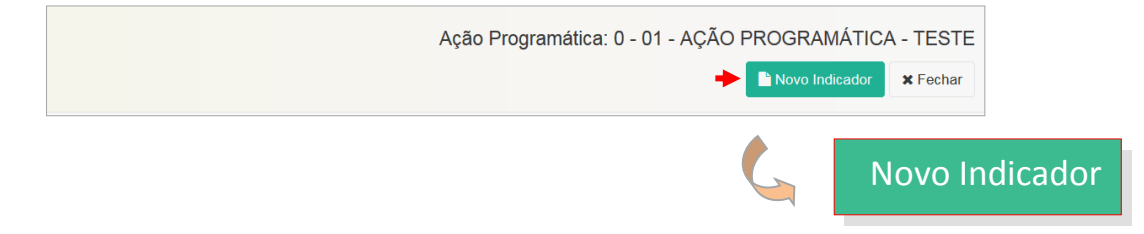

O acionamento irá disponibilizar a tela, adiante apresentada, que contém os campos editáveis destinados ao Indicador de Resultado.

Deverão ser informados:

- Denominação
- Unidade de medida
- Valor mais recente
- Data da última apuração
- Valor desejado
- Fonte
- Base Geográfica
- Periodicidade
- Forma/Fórmula de Apuração Descrição

| Ação Programática: 0 - 01 - A       | IÇÃO PROGRAMÁTICA - TESTE |   | 🖺 Salvar 🗙 Fechar |        |
|-------------------------------------|---------------------------|---|-------------------|--------|
| Denominação                         |                           | _ |                   |        |
| 200 cara                            | cteres lines              | + |                   | Salvar |
| Órgão Responsável<br>Acompanhamento | SEPLAG                    |   |                   |        |
| Unidade de Medida                   |                           |   |                   |        |
| Valor Mais Recente                  | 0,00                      |   |                   |        |
| Data da Última Apuração             | <b></b>                   |   |                   |        |
| Valor desejado<br>Final do PPA      | 0,00                      |   |                   |        |
| Fonte                               |                           |   |                   |        |
| Base geográfica                     |                           |   |                   |        |
| Peridiocidade                       |                           |   |                   |        |
| Forma/Fórmula de<br>apuração        |                           |   |                   |        |
|                                     | 400 caracteres livres     |   |                   |        |

Após a digitação, não esquecer de salvar os dados inseridos.

#### 5.5 AÇÃO PROGRAMÁTICA - NOVAS INCLUSÕES

Deverão ser inseridas tantas Ações Programáticas quantas sejam necessárias. Para tanto, basta replicar os procedimentos até aqui apresentados.

Observando que aquelas consideradas prioritárias deverão receber a indicação de **Ação prioritária** no ato da inserção dos dados. A título de exemplificação, a Ação Programática 05 será identificada como prioritária.

|          | Denominação       | 01 - AÇÃO PROGRAMÁTICA - TESTE |         |
|----------|-------------------|--------------------------------|---------|
| 5        | Denominação       | 02 - AÇÃO PROGRAMÁTICA - TESTE |         |
|          | Denominação       | 03 - AÇÃO PROGRAMÁTICA - TESTE |         |
| <b>S</b> | Denominação       | 04 - AÇÃO PROGRAMÁTICA - TESTE |         |
|          | Prioritário Sim ( | Não                            |         |
|          | Denominação       | 05 - AÇÃO PROGRAMÁTICA - TESTE | ritário |

Replicados os procedimentos, serão inseridas todas as APs necessárias à perfeita implementação das contribuições destinadas a alcançar o objetivo do Programa. Não esquecer de, ao final de cada inserção, acionar o botão **Salvar**.

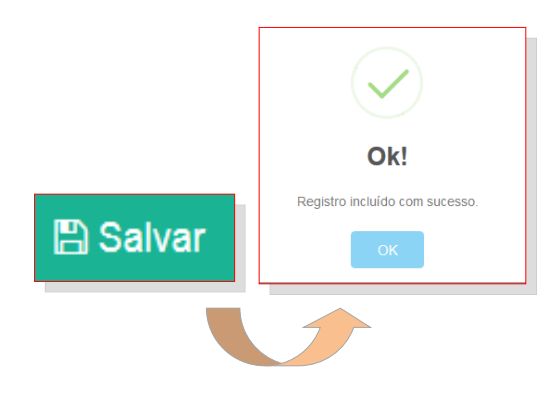

#### 5.6 AÇÃO PROGRAMÁTICA - PESQUISA

Para a verificação da correta inserção das Ações Programáticas o usuário pode, a cada operação, realizar pesquisa para a verificação do andamento dos trabalhos.

Na tela Pesquisa de **Ações Programáticas** basta clicar em Pesquisar, conforme abaixo ilustrado.

| Pesquisa de Açã                        | ies Programáticas                                                             |             |
|----------------------------------------|-------------------------------------------------------------------------------|-------------|
|                                        | Novo & Limpar Q Pesquisar                                                     |             |
| Número                                 |                                                                               | <b>↓</b>    |
| Tipo Programa                          | Selecione Selecione                                                           | Q Pesquisar |
| Pesquisar por Situação de<br>Validação |                                                                               |             |
| Assunto Alvo                           | Programa 😪 Ação Programática 💿 Indicador de Resultados 💿 Iniciativa 💿 Produto |             |
| Nome                                   |                                                                               |             |
| Órgão responsável                      | SEPLAG *                                                                      |             |

Nota: A tela de pesquisa dispõe de diferentes filtros para o direcionamento da pesquisa de interesse, podendo ser realizada por Tipo de Programa, Assunto Alvo, Nome ou Número da Ação Programática, entre outros.

A pesquisa, com a utilização do filtro Ação Programática, fará com que o sistema carregue a relação completa das APs Lançadas pelo Órgão. Conforme apresentado abaixo.

| Ação Programática $\downarrow^{\mathbb{A}}_{\mathbb{Z}}$             | Tipo Programa                              | Órgão  |
|----------------------------------------------------------------------|--------------------------------------------|--------|
| 0 - 01 - AÇÃO PROGRAMÁTICA - TESTE                                   | - Temático                                 | SEPLAG |
| 0 - 02 - AÇÃO PROGRAMÁTICA - TESTE                                   | - Temático                                 | SEPLAG |
| 0 - 03 - AÇÃO PROGRAMÁTICA - TESTE                                   | Temático                                   | SEPLAG |
| 0 - 04 - AÇÃO PROGRAMÁTICA - PRIORITÁRIA - TESTE                     | Temático                                   | SEPLAG |
| 0 - 05 - AÇÃO PROGRAMÁTICA - PRIORITÁRIA - TESTE 🛛 🖈 Prioritario 🛛 🗲 | Temático                                   | SEPLAG |
| 0 - 06 - AÇÃO PROGRAMÁTICA - TESTE                                   | Temático                                   | SEPLAG |
| 0 - Encargos Especiais - SEPLAG                                      | + Encargos Especiais                       | SEPLAG |
| 0 - Gestão, Manutenção e Serviços ao Estado - SEPLAG                 | Gestão, Manutenção e<br>Serviços ao Estado | SEPLAG |

# 5.7 AÇÃO PROGRAMÁTICA - EXCLUSÃO

Para excluir uma AP basta que o usuário, na tela de pesquisa, clique no nome da AP a ser retirada.

| Pesquisa de Ações Programáticas Home / Ppa Elaboração                 |               |        |  |  |  |  |  |
|-----------------------------------------------------------------------|---------------|--------|--|--|--|--|--|
| Ação Programática $l_2^{\mathbb{A}}$                                  | Tipo Programa | Órgão  |  |  |  |  |  |
| 549 - 01 - AÇÃO PROGRAMÁTICA - TESTE - SEPLAG                         | Temático      | SEPLAG |  |  |  |  |  |
| 0 - 02 - AÇÃO PROGRAMÁTICA - TESTE - SEPLAG                           | Temático      | SEPLAG |  |  |  |  |  |
| 0 - 03 - AÇÃO PROGRAMÁTICA - TESTE                                    | Temático      | SEPLAG |  |  |  |  |  |
| 0 - 04 - AÇÃO PROGRAMÁTICA - PRIORITÁRIA - TESTE                      | Temático      | SEPLAG |  |  |  |  |  |
| 0 - 05 - AÇÃO PROGRAMÁTICA - PRIORITÁRIA - TESTE <b>*</b> Prioritário | Temático      | SEPLAG |  |  |  |  |  |
| 0 - 06 - AÇÃO PROGRAMÁTICA - TESTE                                    | Temático      | SEPLAG |  |  |  |  |  |

O sistema, a partir do comando anterior, irá apresentar a tela da AP e dos seus atributos. O usuário então deverá acionar o botão **Excluir**.

|                                    |                       |                                  | BS          | Salvar 💼 Excluir | A Imprimir X Fechar                                                                           |                                                   |
|------------------------------------|-----------------------|----------------------------------|-------------|------------------|-----------------------------------------------------------------------------------------------|---------------------------------------------------|
| Ação Programática                  | Responsáveis          | Indicadores de Resultado         | Iniciativas | Situação         |                                                                                               |                                                   |
| Prog                               | rama 01 - F           | PROGRAMA TEMÁTICO - TESTE        |             |                  | t Ex                                                                                          | cluir                                             |
| Denomin                            | ação 06 - A           | AÇÃO PROGRAMÁTICA - TESTE        |             |                  |                                                                                               |                                                   |
| Justific                           | a <b>tiva</b> Justifi | cativa                           |             |                  | Deseja col<br>Esta speração irá esclúr a Ação Prograe<br>Iniciativas, Indicadores, Produlos,) | ntinuar?<br>nálica e os dados vinculadas a eie. ( |
|                                    |                       |                                  |             |                  | Não                                                                                           | Sim                                               |
|                                    |                       |                                  |             |                  | Excluído!<br>O registro foi excluido.                                                         | 3                                                 |
|                                    |                       |                                  |             |                  | ОК                                                                                            |                                                   |
| Ação Programática 1 <sup>A</sup> z |                       |                                  |             | Tipo Programa    | Órgão                                                                                         |                                                   |
| 549 - 01 - AÇÃO PROGRA             | MÁTICA - TESTE -      | SEPLAG                           |             | Temático         | SEPLAG                                                                                        |                                                   |
| 0 - 02 - AÇÃO PROGRAMÁ             | TICA - TESTE - SE     | PLAG                             |             | Temático         | SEPLAG                                                                                        |                                                   |
| 0 - 03 - AÇÃO PROGRAMÁ             | TICA - TESTE          |                                  |             | Temático         | SEPLAG                                                                                        |                                                   |
| 0 - 04 - AÇÃO PROGRAMÁ             | TICA - PRIORITÁF      | RIA - TESTE                      |             | Temático         | SEPLAG                                                                                        |                                                   |
| 0 - 05 - AÇÃO PROGRAMÁ             | TICA - PRIORITÁF      | RIA - TESTE <b>★</b> Prioritário |             | Temático         | SEPLAG                                                                                        |                                                   |
|                                    |                       |                                  |             | Temático         | SEPLAG                                                                                        |                                                   |

#### 6. INICIATIVA - ATRIBUTOS BÁSICOS

A Iniciativa será vinculada a uma Ação Programática – AP. Deverão ser inseridas tantas quantas sejam necessárias para que se possa assegurar o alcance dos objetivos da AP. Para a inserção de uma Iniciativa, o passo inicial é localizar a Ação Programática à qual ela será vinculada. Para tanto, o usuário deverá clicar em Ação Programática, conforme ilustrado abaixo.

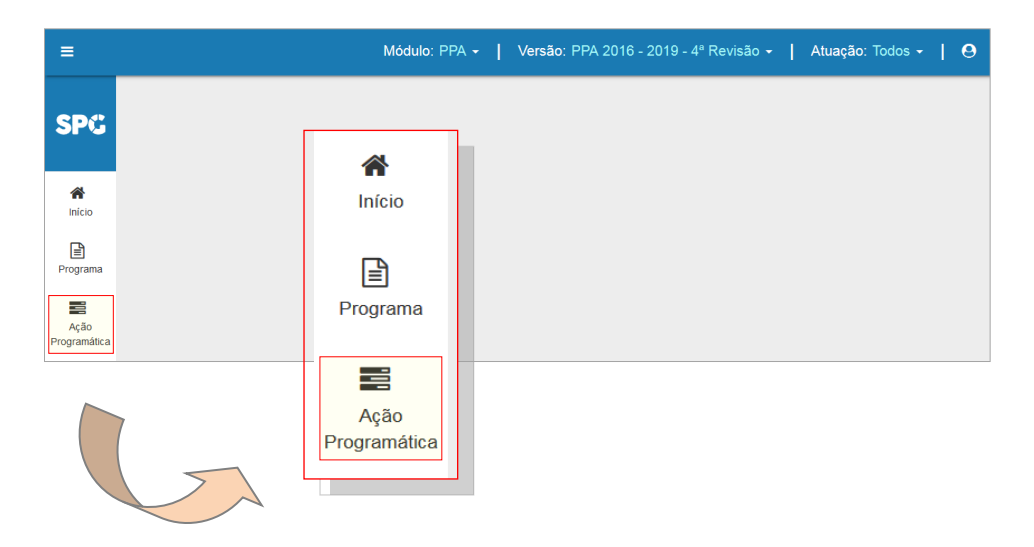

O sistema irá disponibilizar a tela, abaixo apresentada, que contém diferentes mecanismos que auxiliam a busca das APs.

| Besquisa de Açõe                       | s Programáticas |                 |                         |           |               |               |               |
|----------------------------------------|-----------------|-----------------|-------------------------|-----------|---------------|---------------|---------------|
|                                        |                 |                 |                         | E N       | lovo 🥒 Limpar | Q Pesquisar   |               |
| Número                                 |                 |                 |                         |           |               |               |               |
| Tipo Programa                          | Selecione       |                 |                         | v         |               | <b>.</b> 1 in |               |
| Pesquisar por Situação de<br>Validação |                 |                 |                         |           | Novo          | Z Limpa       | r Q Pesquisar |
| Assunto Alvo                           | Programa 📿 Aci  | ăo Programática | Indicador de Resultados | Iniciativ | a Produto     |               | <b>+</b>      |
| Nome                                   |                 |                 |                         |           |               |               |               |
| Órgão responsável                      | SEPLAG          |                 |                         |           |               |               |               |

Para a busca das Ações Programáticas já inseridas será necessário marcar a opção desejada e acionar o botão **Pesquisar**.

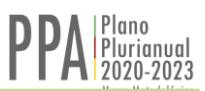

#### 6.1 INICIATIVA - PESQUISA

Acionado o botão **Pesquisar**, o sistema irá selecionar, como já anteriormente verificado, a tela que carrega as APs já inseridas.

| Relação de Ações Programáticas<br>Home / Ppa Elaboração |              |                                            |          |
|---------------------------------------------------------|--------------|--------------------------------------------|----------|
| +                                                       |              | Novo                                       | × Fechar |
| 0 - 01 - AÇÃO PROGRAMÁTICA - TESTE                      |              | Temático                                   | SEPLAG   |
| 0 - 01 - AÇÃO PROGRAMÁTICA - TESTE                      |              | Crédito                                    | SEPLAG   |
| 0 - 02 - AÇÃO PROGRAMÁTICA - TESTE                      | 0 = 01 = AC  |                                            | Μάτιςα   |
| 0 - 03 - AÇÃO PROGRAMÁTICA - TESTE                      | 0 - 01 - AÇi |                                            | MATIOA   |
| 0 - 04 - AÇÃO PROGRAMÁTICA - TESTE                      |              | Temático                                   | SEPLAG   |
| 0 - 05 - AÇÃO PROGRAMÁTICA - TESTE <                    |              | Temático                                   | SEPLAG   |
| 0 - 06 - AÇÃO PROGRAMÁTICA - TESTE                      |              | Gestão, Manutenção e<br>Serviços ao Estado | SEPLAG   |

Ao clicar sobre o título da Ação Programática à qual se pretende vincular uma Iniciativa, o sistema irá apresentar nova tela contendo os mecanismos de acesso aos seus diferentes atributos, conforme apresentado abaixo.

| Ação Programática   Editar Home / PPA Elaboração |                                    |                      |            |          |  |  |  |
|--------------------------------------------------|------------------------------------|----------------------|------------|----------|--|--|--|
|                                                  | L                                  | 🖺 Salvar 💧 🛱 Excluir | 🖨 Imprimir | × Fechar |  |  |  |
| Ação Programática                                | oonsáveis Indicadores de Resultado | Iniciativas          |            |          |  |  |  |
| Programa                                         | 01 - PROGRAMA TEMÁTICO - TESTE     |                      |            | v        |  |  |  |
| Denominação                                      | 01 - AÇÃO PROGRAMÁTICA - TESTE     |                      |            |          |  |  |  |

Destaque para dois atributos: **Responsáveis** e **Iniciativas**.

A inclusão de uma Iniciativa se inicia pela inclusão do **Responsável**.

# 6.2 INICIATIVA - RESPONSÁVEL

A inclusão do responsável pela Iniciativa se inicia pressionando o botão correspondente.

| Ação Programática Coordenadores Indicadores de Resultado Iniciativas |
|----------------------------------------------------------------------|
|----------------------------------------------------------------------|

Ao acionar o Botão **Responsáveis**, o sistema irá carregar os responsáveis já cadastrados. Não havendo nenhum, será apresentada a notificação "Nenhum Registro Encontrado".

| Programa   Ref           | lação de Coordenadores no | DS Órgãos                           | _ <sup>_</sup> N | ovo Resp          | onsável |
|--------------------------|---------------------------|-------------------------------------|------------------|-------------------|---------|
| Home / Ppa Elaboração    |                           |                                     |                  |                   |         |
| Ação Programática: 0 - 0 | 01 - AÇÃO PROGRAMÁ        | TICA - TESTE                        | 🔶 📔 Novo Resp    | ponsável 🗙 Fechar |         |
| Ação Programática        | Coordenadores             | Indicadores de Resultado Iniciativa | as Situação      |                   |         |
| Órgão                    |                           |                                     |                  |                   |         |
|                          |                           | Nenhum registro encontrado          |                  |                   |         |

Para iniciar o cadastramento do Responsável pela Iniciativa, o usuário deverá pressionar o Botão **Novo Responsável**.

O acionamento fará com que seja apresentada a tela com campos digitáveis destinados à inserção dos dados do responsável pela iniciativa:

- Nome
- Telefone
- E-mail

Após a inserção das informações, não esquecer de salvar os dados.

| Ação Programática: 0 - 01 - AÇÃo | D PROGRAMÁTICA - T | ESTE | - | 🕨 Salvar | <b>×</b> Fechar                       |
|----------------------------------|--------------------|------|---|----------|---------------------------------------|
| Órgão                            | SEPLAG             |      |   |          |                                       |
| Nome                             |                    |      |   | -        | 🖺 Salvar                              |
| Telefone                         |                    |      |   |          |                                       |
| E-Mail                           |                    |      |   |          | $\checkmark$                          |
|                                  |                    |      |   |          | Ok!<br>Registro incluido com sucesso. |
|                                  |                    |      |   |          | ок                                    |

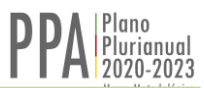

Os dados do Responsável poderão, a qualquer tempo, ser verificados e/ou alterados. Essas operações poderão ser realizadas mediante pesquisa através da utilização do botão **Responsáveis** e, na sequência, o acionamento da linha do Órgão.

|                   | +                    |                          |             |                   |         |
|-------------------|----------------------|--------------------------|-------------|-------------------|---------|
| Ação Programática | Responsáveis         | Indicadores de Resultado | Iniciativas | Situação          |         |
| Órgão             |                      |                          |             |                   |         |
| SEPLAG - SECRETA  | RIA DE PLANEJAMENTO, | ORÇAMENTO E GESTÃO       | Órgão       | SEPLAG            |         |
|                   |                      |                          | Denominação | Coordenador       |         |
|                   |                      |                          | Telefone    | 32 88 15 00       |         |
|                   |                      |                          | E-Mail      | coordenador@sepla | g.rs.go |

Esse procedimento fará o sistema exibir a tela com os campos editáveis referentes a dados, os quais poderão ser alterados para fins de adequação ou substituição do responsável pela Iniciativa.

### 6.3 INICIATIVA - INCLUSÃO

A inclusão de uma Iniciativa será feita após a inclusão de seu responsável.

O primeiro passo é pressionar a linha da Ação Programática à qual a Iniciativa estará ligada e, após, na nova tela disponibilizada pelo sistema, pressionar o botão **Iniciativa**.

| B Relação de Ações Prog<br>Home / Ppa Elaboração                                  | ramáticas           |                |                                            |               |         |
|-----------------------------------------------------------------------------------|---------------------|----------------|--------------------------------------------|---------------|---------|
| +                                                                                 |                     |                |                                            |               |         |
| 0 - 01 - AÇÃO PROGRAMÁTICA - TESTE                                                |                     |                | Temático                                   | SEPLAG        | +       |
| 0 - 01 - AÇÃO PROGRAMÁTICA - TESTE                                                |                     |                | Crédito                                    | SEPLAG        |         |
| 0 - 02 - AÇÃO PROGRAMÁTICA - TESTE                                                | 0                   | - 01 - AÇÃ     |                                            | <b>IÁTICA</b> | - TESTE |
| 0 - 03 - AÇÃO PROGRAMÁTICA - TESTE                                                | L                   |                | rematico                                   | SEPLAG        |         |
| 0 - 04 - AÇÃO PROGRAMÁTICA - TESTE                                                |                     |                | Temático                                   | SEPLAG        |         |
| 0 - 05 - AÇÃO PROGRAMÁTICA - TESTE                                                | * Prioritário       |                | Temático                                   | SEPLAG        |         |
| 0 - 06 - AÇÃO PROGRAMÁTICA - TESTE                                                |                     |                | Gestão, Manutenção e<br>Serviços ao Estado | SEPLAG        |         |
| Ação Programática F                                                               | Responsáveis        | Indicadores de | Resultado 🔶 In                             | iciativas     |         |
| Ação Programática: 0 - 01 - AÇÃO PROGRAMÁTICA - TESTE<br>Nova Iniciativa × Fechar |                     |                |                                            |               |         |
| Ação Programática Coordenad                                                       | lores Iniciativa    | as Situação    | )                                          |               |         |
| Órgão                                                                             | Iniciativa          |                |                                            |               |         |
| •                                                                                 | Nenhum registro enc | contrado       |                                            |               |         |

Não havendo ainda alguma Iniciativa inserida na Ação Programática selecionada, o sistema irá apresentar uma mensagem advertindo: "Nenhum Registro Encontrado".

Nenhum registro encontrado

A partir dessa tela, a inserção da primeira Iniciativa poderá ser realizada utilizando-se o botão **Nova Iniciativa**, conforme ilustrado a seguir.

|                                                                              | 2020-2023        |
|------------------------------------------------------------------------------|------------------|
| Ação Programática: 0 - 01 - AÇÃO PROGRAMÁTICA - TESTE                        | merre merre gree |
| Ação Programática Responsáveis Indicadores de Resultado Iniciativas Situação | echar            |
| Órgão Iniciativa 12<br>Nenhum registro encontrado                            |                  |

Após a utilização do botão **Nova Iniciativa**, o sistema irá disponibilizar a tela que contém os campo editáveis de todos os atributos da Iniciativa:

Atributos Gerais:

- Título
- Situação
- Descrição
- Beneficiários

Vínculos que a Iniciativa poderá constituir:

- Agendas Transversais
- Objetivos de Desenvolvimento Sustentável (ODS)
- Planos Estaduais
- Financiamento externo e/ou Convênio

Destaque-se, ainda, a notação de Iniciativa Prioritária.

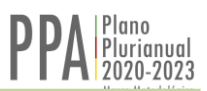

# 6.4 INICIATIVA - ATRIBUTOS

O acionamento do botão Nova Iniciativa apresentará a tela que disponibiliza os campos destinados aos atributos, conforme ilustrado abaixo.

| me / PPA Elaboração /            | Ação Programática      |           |                      |
|----------------------------------|------------------------|-----------|----------------------|
| ão Programática: 0 -             | 01 - AÇÃO PROGRAMÁTICA | TESTE     | 🖺 Salvar 🗙 Fechar    |
| Titulo                           |                        |           |                      |
| Órgão Responsável                | SEPLAG                 |           |                      |
| Situação                         | Em andamento           |           | •                    |
| Descrição                        |                        |           |                      |
|                                  |                        |           |                      |
|                                  |                        |           | i.                   |
|                                  |                        | Financiam | nento Envolvido      |
| Beneficiários                    | 1                      |           | Convênio             |
| nanciamento Envolvido            | Selecione              |           |                      |
| Convênio                         | Selecione              |           | Prioritário          |
| Prioritário                      | Sim 🕑 Não              |           |                      |
| Vinculos<br>Agendas Transversais | Selecione              |           |                      |
| ODS                              | Selecione              | Vínculos  |                      |
| Plano Estadual                   | Selecione              |           | Agendas Transversais |
|                                  |                        |           | O D S                |
|                                  |                        |           |                      |

Nas próximas seções abordaremos, de forma individualizada, alguns dos atributos pertencentes à Iniciativa.

#### 6.4.1 INICIATIVA - FINANCIAMENTO ENVOLVIDO

Quando as despesas programadas contarem com financiamento externo, este deverá ser declarado. Os campos destinados à informação do financiamento estão adiante apresentados.

|                         |           | Selecione |   |   |  |
|-------------------------|-----------|-----------|---|---|--|
|                         |           |           |   |   |  |
| Financiamento           | Selecione |           |   |   |  |
| Envolvido               |           |           |   |   |  |
|                         |           | BID       |   | + |  |
|                         |           | BIRD      |   | + |  |
|                         |           | BNDES     |   |   |  |
|                         |           | Outro     |   |   |  |
|                         |           |           |   |   |  |
| Financiamento Envolvido |           | -         |   |   |  |
| BID × BNDES ×           |           |           |   |   |  |
| <b>L</b>                |           | ~         | - |   |  |
|                         |           | ~         | • |   |  |
| Financiamento Envolvido |           |           |   |   |  |
| BID ×                   |           |           |   |   |  |

A declaração de financiamento poderá ser desfeita mediante a utilização do botão de exclusão, cconforme imagem acima.

Quando o financiamento estiver contratado junto a um agente diverso daqueles que constam da listagem disponibilizada, a seleção da opção 'Outro' trará um novo campo editável para que seja discriminado o agente financeiro. Conforme apresentado abaixo.

|                     | BID     |  |
|---------------------|---------|--|
|                     | BIRD    |  |
|                     | BNDES   |  |
|                     | → Outro |  |
|                     |         |  |
| Outro Financiamento |         |  |
|                     |         |  |
|                     |         |  |

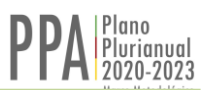

# 6.4.2 INICIATIVA - CONVÊNIOS

Quando o suporte das despesas programadas envolver transferência de recursos através de convênios, estes deverão ser declarados no campo abaixo discriminado.

|                |              | Selecione                            |
|----------------|--------------|--------------------------------------|
| Convênio       | Selecione    |                                      |
|                |              | União<br>Outros                      |
|                |              |                                      |
| Convênio Outro | os ×         |                                      |
|                |              | × +                                  |
| Convênio       |              |                                      |
| Outro Convênio |              |                                      |
|                |              |                                      |
| As vincul      | ações poderã | io ser desfeitas a qualquer momento. |

As vinculações poderão ser desfeitas a qualquer momento. O acionamento da marca de exclusão, conforme identificado acima, elimina os vínculos constituídos.

# 6.4.3 INICIATIVA - CARÁTER PRIORITÁRIO

O usuário deverá indicar também se a Iniciativa que está sendo incluída na Ação Programática tem caráter prioritário ou não.

| Ação Programática: 0 - 01 - AÇÃO PROGRAM | NÁTICA - TESTE | 🖺 Saivar 🗙 Fechar |
|------------------------------------------|----------------|-------------------|
| Prioritàrio Sim 📀 Não                    |                |                   |
|                                          | Sim 🕑 Não      |                   |

# 6.4.4 INICIATIVA - VÍNCULO COM AGENDAS TRANSVERSAIS

As Iniciativas inseridas nas Ações Programáticas deverão explicitar os vínculos porventura existentes com as **Agendas Transversais** instituídas.

O vinculo será constituído selecionando-se uma ou mais opções apresentadas no menu que o sistema disponibiliza quando se aciona o campo Selecione apresentado na imagem abaixo.

| Vínculos             |                                                                                                    |   |
|----------------------|----------------------------------------------------------------------------------------------------|---|
| Agendas Transversais | Selecione                                                                                                    |   |
|                      | Selecione                                                                                                    |   |
|                      | Igualdade Racial, Comunidades Quilombolas e outros Povos e Comunidades Tradicionais<br>Juventude<br>Pessoa com Deficiência | ł |
|                      | Pessoa Idosa                                                                                                    |   |
|                      | População em Situação de Rua                                                                                               |   |
|                      | População LGBT<br>Povos Indígenas                                                                                          |   |
|                      |                                                                                                    |   |

O vínculo constituído poderá ser desfeito, a qualquer tempo, sendo suficiente a utilização do botão de exclusão.

|                        | × |
|------------------------|---|
| Juventude              |   |
| Pessoa com Deficiência |   |
| Pessoa Idosa           |   |
|                        |   |

# 6.4.5 INICIATIVA - VÍNCULO COM ODS

As Iniciativas inseridas nas Ações Programáticas deverão explicitar os vínculos porventura existentes com os **Objetivos de Desenvolvimento Sustentável – ODS** instituídos.

O vínculo será constituído selecionando-se uma ou mais opções apresentadas no menu que o sistema disponibiliza quando se aciona o campo Selecione apresentado na imagem abaixo.

| o com Ods                                                                                                    | Selecione                                                                                                    |  |  |
|----------------------------------------------------------------------------------------------------|----------------------------------------------------------------------------------------------------|--|--|
|                                                                                                    | Selecione                                                                                                    |  |  |
|                                                                                                    |                                                                                                    |  |  |
|                                                                                                    | Objetivo 1. Acabar com a pobreza em todas as suas formas, em todos os lugares.<br>Objetivo 2. Acabar com a fome, alcançar a segurança alimentar e melhoria da nutrição e promover a agricultura sustentável.                  |  |  |
|                                                                                                    | Objetivo 3. Assegurar uma vida saudável e promover o bem-estar para todos, em todas as idades.                                                                                                    |  |  |
|                                                                                                    | Objetivo 4. Assegurar a educação inclusiva e equitativa e de qualidade, e promover oportunidades de<br>aprendizagem ao longo da vida para todos.                                                                              |  |  |
|                                                                                                    | Objetivo 5. Alcançar a igualdade de gênero e empoderar todas as mulheres e meninas.                                                                                                    |  |  |
|                                                                                                    | Objetivo 6. Assegurar a disponibilidade e gestão sustentável da água e saneamento para todos.                                                                                                    |  |  |
|                                                                                                    | Objetivo 7. Assegurar o acesso confiável, sustentável, moderno e a preço acessível à energia para todos.                                                                                                    |  |  |
| Objetivo 8. Promover o crescimento econômico sustentado, inclusivo e sustentáv<br>produtivo e trabalho decente para todos.                                                                                   |                                                                                                    |  |  |
|                                                                                                    | Objetivo 9. Construir infraestruturas resilientes, promover a industrialização inclusiva e sustentável e<br>fomentar a inovação.                                                                                              |  |  |
|                                                                                                    | Objetivo 10. Reduzir a desigualdade dentro dos países e entre eles.                                                                                                    |  |  |
|                                                                                                    | Objetivo 11. Tornar as cidades e os assentamentos humanos inclusivos, seguros, resilientes e sustentáveis.                                                                                                    |  |  |
|                                                                                                    | Objetivo 12. Assegurar padrões de produção e de consumo sustentáveis.                                                                                                    |  |  |
|                                                                                                    | Objetivo 13. Tomar medidas urgentes para combater a mudança do clima e seus impactos.                                                                                                    |  |  |
|                                                                                                    | Objetivo 14. Conservação e uso sustentável dos oceanos, dos mares e dos recursos marinhos para o<br>desenvolvimento sustentável.                                                                                              |  |  |
| Objetivo 15. Proteger, recuperar e promover o uso sustentável dos ecossistemas terre:<br>forma sustentável as florestas, combater a desertificação, deter e reverter a degradaçã<br>perda de biodiversidade. |                                                                                                    |  |  |
|                                                                                                    | Objetivo 16. Promover sociedades pacíficas e inclusivas para o desenvolvimento sustentável,<br>proporcionar o acesso à justiça para todos e construir instituições eficazes, responsáveis e inclusivas em<br>todos os níveis. |  |  |
|                                                                                                    | Objetivo 17. Fortalecer os meios de implementação e revitalizar a parceria global para o desenvolvimento<br>sustantável                                                                                                    |  |  |

O vínculo constituído poderá ser desfeito, a qualquer tempo, sendo suficiente a utilização do botão de exclusão.

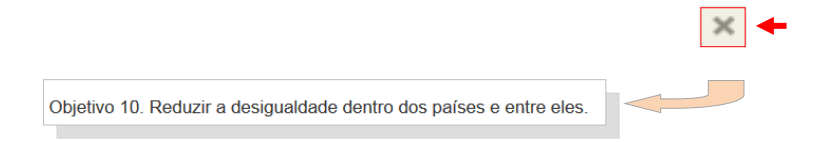

×

# 6.4.6 INICIATIVA - VÍNCULO COM PLANOS

As Iniciativas poderão ser vinculadas a diferentes Planos, os quais serão disponibilizados através de uma listagem pré-estabelecida e organizados em duas categorias: **Planos Setoriais** e **Planos Transversais**. O procedimento é semelhante ao descrito nos itens anteriores e está ilustrado na sequência de imagens adiante. Note-se que uma Iniciativa poderá estar vinculada a um ou mais planos simultaneamente ou, ainda, não ter vínculo com nenhum deles.

| Vínculo com Plano<br>Estadual | Selecione                                                                                      |
|-------------------------------|------------------------------------------------------------------------------------------------|
|                               | Selecione                                                                                      |
|                               | Planos Setoriais - Plano Estadual de Saneamento                                                |
|                               | Planos Setoriais - Plano Estadual de Habitação de Interesse Social                             |
|                               | Planos Setoriais - Plano Estadual de Saúde 2016-2019                                           |
|                               | Planos Setoriais - Plano Estadual de Educação                                                  |
|                               | Planos Setoriais - Plano Estadual de Recursos Hídricos do Estado do Rio Grande do Sul          |
|                               | Planos Setoriais - Plano Estadual de Resíduos Sólidos do Rio Grande do Sul 2015-2034           |
|                               | Planos Setoriais - Plano Estadual de Cultura do Estado do Rio Grande do Sul                    |
|                               | Planos Setoriais - Plano Estadual de Logística de Transportes do Rio Grande do Sul             |
|                               | Planos Setoriais - Plano Estadual de Saneamento                                                |
|                               | Planos Setoriais - Plano Estadual de Habitação de Interesse Social                             |
|                               | Planos Setoriais - Plano Estadual de Saúde 2016-2019                                           |
|                               | Planos Setoriais - Plano Estadual de Educação                                                  |
|                               |                                                                                                |
| Vínculo com Plano<br>Estadual | nos Setoriais - Plano Estadual de Saneamento 🗙 Planos Setoriais - Plano Estadual de Educação 🗴 |

O vínculo constituído poderá ser desfeito, a qualquer tempo, sendo suficiente a utilização do botão de exclusão.

| Vinculo com Plano Planos Setoriais - Plano Estadual de Saneamento 🗙 |                   |                                                   |  |
|---------------------------------------------------------------------|-------------------|---------------------------------------------------|--|
|                                                                     | Vínculo com Plano | Planos Setoriais - Plano Estadual de Saneamento 🗙 |  |

.

#### 6.5 INICIATIVA - SALVAMENTO DE DADOS

Após a verificação da correção dos dados inseridos, o usuário deverá encerrar o trabalho utilizando o botão **Salvar**, conforme abaixo ilustrado.

| ao Frogramatica. 0 - 01 - 7 |                       |    |                              |
|-----------------------------|-----------------------|----|------------------------------|
| Título                      | 01 - Iniciativa Teste |    |                              |
| Órgão Responsável           | SEPLAG                |    | 🖪 Salvar                     |
| Situação                    | Nova                  |    |                              |
| Descrição                   | Descrição             |    |                              |
|                             | 500 caracteres livres |    |                              |
| Beneficiários               |                       |    |                              |
| Financiamento Envolvido     | Selecione             |    |                              |
| Convênio                    | Selecione             |    |                              |
| Prioritário                 | Sim 🕑 Não             |    |                              |
| nculos                      |                       |    |                              |
| Agendas Transversais        | Selecione             |    |                              |
| ODS                         | Selecione             |    |                              |
| Plano Estadual              | Selecione             |    |                              |
|                             |                       |    |                              |
|                             |                       |    |                              |
|                             |                       |    | Ok!                          |
|                             |                       | Re | gistro incluído com sucesso. |

Após a operação, o sistema irá emitir mensagem de alerta indicando o registro dos dados no sistema.

#### 6.6 INICIATIVA – PRODUTO – INCLUSÃO

Para a inserção de um Produto o usuário deverá, em primeiro lugar, selecionar a iniciativa à qual ele estará ligado. Para tanto, basta clicar sobre o título da Iniciativa, conforme ilustra a tela abaixo.

| Órgão  | Iniciativa J <sup>A</sup> Z                    |  |
|--------|------------------------------------------------|--|
| SEPLAG | 0 - 01 - Iniciativa Teste                      |  |
| SEPLAG | 0 - 02 - Iniciativa Teste                      |  |
| SEPLAG | 0 - 03 - Iniciativa Teste <b>★</b> Prioritário |  |
| SEPLAG | 0 - 04 - Inciativa Teste                       |  |

Selecionada a Iniciativa, o sistema irá disponibilizar a tela que contém as abas dos diferentes atributos da Iniciativa, entre eles o **Produto**.

| Iniciativa   Editar Home / PPA Elaboração / Ação Programática |          |           |                            |          |
|---------------------------------------------------------------|----------|-----------|----------------------------|----------|
| Ação Programática: 0 - 01 - AÇÃO PROGRAMÁTICA - TESTE         | 🖺 Salvar | 🛍 Excluir | ≓ Trocar Ação Programática | ¥ Fechar |
| Iniciativa Produto Dado Financeiro                            |          |           |                            |          |
| 6                                                             | Produto  | [         | Dado Finance               | iro      |

O usuário deverá pressionar o botão **Produto**. Não havendo ainda nenhum produto inserido, o sistema apresentará uma mensagem de alerta notificando: "Nenhum Registro Encontrado".

| Ação Programa<br>Iniciativa: - 01 | ática: 0 - 01 -<br>- Iniciativa Te | AÇÃO PROGRAMÁTIC<br>ste | A - TESTE    |                 |            | Novo Pro    | oduto X Fechar       |
|-----------------------------------|------------------------------------|-------------------------|--------------|-----------------|------------|-------------|----------------------|
| Iniciativa                        | Produto                            | Dado Financeiro         |              |                 |            |             |                      |
| Produto $\downarrow^{A}_{Z}$      |                                    |                         |              |                 |            |             | Unidade de<br>Medida |
|                                   |                                    |                         | Nenhum regis | stro encontrado |            |             |                      |
|                                   |                                    |                         | 6            |                 | Nenhum reg | gistro enco | ontrado              |

Não havendo produtos previamente incluídos, o usuário deverá utilizar o botão **Novo Produto**.

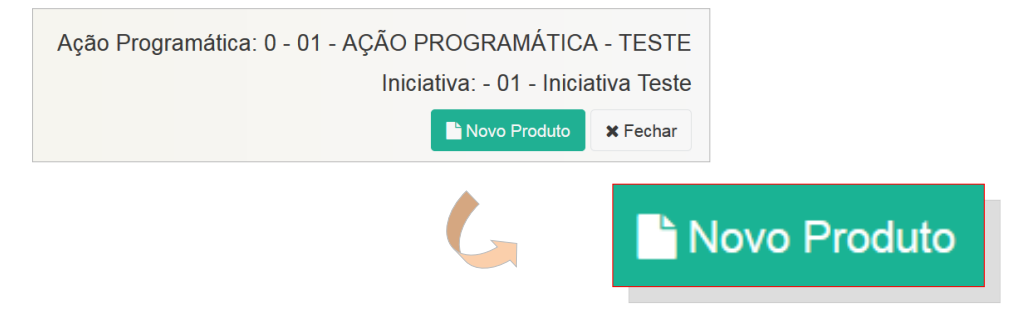

A nova tela apresentará os atributos do Produto, agregando-os em três blocos, conforme abaixo apresentado.

|   | Produto   Novo Home / PPA Elaboração / Ação Programática / Iniciativa       |                                 |                          |  |  |  |  |
|---|-----------------------------------------------------------------------------|---------------------------------|--------------------------|--|--|--|--|
|   | Ação Programática: 0 - 01 - AÇÃO PRO<br>Iniciativa: - 01 - Iniciativa Teste | GRAMÁTICA - TESTE               | Salvar ¥ Fechar          |  |  |  |  |
| 1 | Produto                                                                     |                                 |                          |  |  |  |  |
|   | Denominação do Produto                                                      |                                 |                          |  |  |  |  |
|   | Unidade de Medida                                                           | 200 caracteres livres Selecione | Unidade de Medida        |  |  |  |  |
|   | Prioritário                                                                 | Sim 🕑 Não                       | Selecione                |  |  |  |  |
|   | Valor mais recente                                                          | 0,00                            | ha                       |  |  |  |  |
|   | Data da última apuração                                                     |                                 | km                       |  |  |  |  |
| 2 | Método de execução                                                          |                                 |                          |  |  |  |  |
|   | Método                                                                      | Execução Direta 🔹               | Método                   |  |  |  |  |
|   |                                                                             |                                 | Execução Direta          |  |  |  |  |
| 3 | Exibição do Produto em Mapa                                                 |                                 | Execução Descentralizada |  |  |  |  |
|   | Título do Mapa                                                              |                                 | Execução Mista           |  |  |  |  |
|   | Mostrar no Caderno de<br>Regionalização                                     | Sim Não                         |                          |  |  |  |  |

Deverão ser inseridos dados em todos os campos destinados aos atributos do Produto: Denominação, Unidade de Medida, Prioritário, Valor mais Recente e Data da última apuração. Inseridos os dados relativos aos atributos do Produto, recomenda-se a revisão das informações, não só no que refere à consistência dos dados, mas também à questão ortográfica e de digitação.

| Ação Programática: 0 - 01<br>Iniciativa: - 01 - Iniciativa T | I - AÇÃO PROGRAMÁTICA - TESTE Salvar 🗴 Fechar<br>Teste |
|--------------------------------------------------------------|--------------------------------------------------------|
| Produto                                                      |                                                        |
| Denominação do<br>Produto                                    | 01 - Produto Teste                                     |
| Unidade de Medida                                            | 182 caracteres livres                                  |
| Prioritário                                                  | Sim 🖌 Não                                              |
| Valor mais recente                                           | 1,00                                                   |
| Data da última<br>apuração                                   | 01/05/2019                                             |
| Método de execução                                           |                                                        |
| Método                                                       | Execução Direta 🔹                                      |
| Exibição do Produto em N                                     | dapa                                                   |
| Título do Mapa                                               |                                                        |
| Mostrar no Caderno de<br>Regionalização                      | Sim 🕑 Não                                              |

Após a inserção dos dados, o usuário deverá pressionar o botão **Salvar** e aguardar a confirmação da inclusão das informações mediante a apresentação de uma tela de registro, conforme apresentado na figura abaixo.

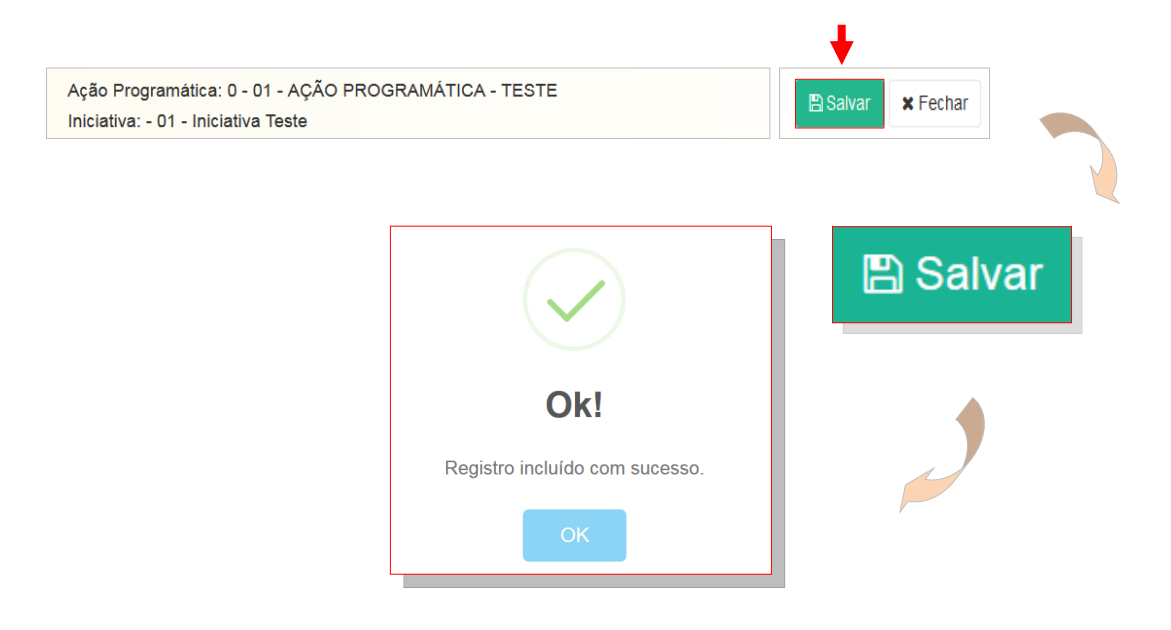

#### 6.7 INICIATIVA – PRODUTO – META FÍSICA

Após a inserção e o salvamento dos dados do Produto, o sistema apresentará uma nova tela, onde estarão disponibilizados os campos editáveis reservados à distribuição das metas físicas.

A Meta Física do produto deverá ser distribuída observando-se tanto a questão temporal quanto a questão regional. Deverá ser distribuída anualmente e regionalmente.

#### 6.7.1 META FÍSICA - DISTRIBUIÇÃO ANUAL

A inserção da meta física do Produto se inicia acionando o botão **Meta Anual / Regionalização**, que está disponibilizado na tela da Iniciativa, conforme ilustrado abaixo.

| Broduto   Editar<br>Home / PPA Elaboração / Ação Pr                    | ogramática / Iniciativa |         |                           |           |
|------------------------------------------------------------------------|-------------------------|---------|---------------------------|-----------|
| Ação Programática: 0 - 01 - AÇÃ<br>Iniciativa: - 01 - Iniciativa Teste | D PROGRAMÁTICA - TESTE  |         | Salvar 🗎 Excluir 💡 Ge     | erar Mapa |
| Produto Meta Anual / Regi                                              | nalização 🔫             |         |                           |           |
| Denominação do Produto                                                 | 01 - Produto Teste      |         |                           |           |
|                                                                        | 182 caracteres livres   |         |                           |           |
|                                                                        |                         | Produto | Meta Anual / Regionalizaç | ;ão       |

O acionamento do botão irá disponibilizar nova tela, na qual a meta física do Produto será distribuída dentro do horizonte de vigência do PPA 2020-2023, conforme ilustrado abaixo.

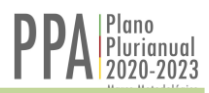

| Ação Programática: 0 - 01<br>niciativa: - 01 - Iniciativa ⊺ | - AÇÃO PROGRAMÁTIC/<br>Гeste | A - TESTE        | 🖺 Salvar 🛛 🗎 Excluir                 | <b>♀</b> Gerar Mapa | 🛓 Exportar Meta Física | × Fecha |
|-------------------------------------------------------------|------------------------------|------------------|--------------------------------------|---------------------|------------------------|---------|
| Produto Meta Anu                                            | al / Regionalização          |                  |                                      |                     |                        |         |
| Meta Física Estadual                                        | <b>4</b> 2020                | 2021             | 2022                                 | 2023                | Tota                   | I       |
|                                                             |                              |                  |                                      |                     |                        | 0       |
| Total da Meta Física<br>Regionalizada                       |                              |                  |                                      |                     |                        | 0       |
| Metas anuais devem<br>ser somadas?                          | Sim Não                      |                  |                                      |                     |                        |         |
| Regionalização                                              |                              |                  |                                      |                     |                        |         |
| Escala de<br>Regionalização                                 | C Região Funcional           | Corede Município | <ul> <li>Não Regionalizad</li> </ul> | o                   |                        |         |
|                                                             |                              |                  |                                      | Meta                | Física Estad           | dual    |

# 6.7.2 META FÍSICA - SOMA

Será necessário, adicionalmente, informar ao sistema se as metas físicas anuais devem ser somadas.

As metas físicas podem ser somadas automaticamente.

O usuário irá definir se as metas físicas devem ser somadas. A marca em dos campos disponíveis irá selecionar a opção desejada.

| Produto Meta Anu:                     | al / Regionalização |                  |                                      |               |            |
|---------------------------------------|---------------------|------------------|--------------------------------------|---------------|------------|
| Meta Física Estadual                  | 2020                | 2021             | 2022                                 | 2023          | Total<br>0 |
| Total da Meta Física<br>Regionalizada |                     |                  |                                      |               | 0          |
| Metas anuais devem<br>ser somadas?    | Sim Não             |                  |                                      |               |            |
| Regionalização                        |                     |                  |                                      |               |            |
| Escala de<br>Regionalização           | Região Funcional    | Corede Município | <ul> <li>Não Regionalizad</li> </ul> | 10            |            |
|                                       |                     | Metas a          | anuais devem s<br>somada             | ser Sim<br>s? | n Não      |

Para melhor esclarecer essa questão, utilizaremos alguns exemplos simples de metas somáveis e não somáveis definidas para produtos quaisquer.

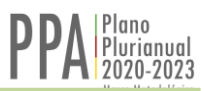

# 6.7.2.1 METAS FÍSICAS – SOMÁVEIS

Produto: **Unidade Habitacional Construída**. Se as metas de produção habitacional correspondem a 100 unidades habitacionais por ano, deve-se optar por somar as metas físicas.

| Metas                           | 2020 | 2021 | 2022 | 2023 | Total |  |  |  |  |
|---------------------------------|------|------|------|------|-------|--|--|--|--|
| Físicas                         | 100  | 100  | 100  | 100  | 400   |  |  |  |  |
| Metas físicas devem ser somadas |      |      |      |      |       |  |  |  |  |

#### 6.7.2.2 METAS NÃO SOMÁVEIS

Quando a opção escolhida for que as metas não devem ser somadas, teremos duas situações diferentes, uma em que as metas são fixas, permanecem inalteradas, e outra em que as metas anuais não são fixas e se alteram ano a ano. Vejamos o caso em que se programa o fornecimento de alimentação na rede escolar.

Produto: **Aluno alimentado**. Se as metas de alimentação na rede escolar atendem a uma demanda fixa de 50 alunos, deve-se optar por não somar as metas físicas.

| Metas<br>Físicas                           | 2020 | 2021 | 2022 | 2023 | Total |  |  |  |  |
|--------------------------------------------|------|------|------|------|-------|--|--|--|--|
|                                            | 50   | 50   | 50   | 50   | 50    |  |  |  |  |
| Metas físicas <b>não</b> devem ser somadas |      |      |      |      |       |  |  |  |  |

Nesse caso, estando o sistema orientado a não somar as metas, haverá a captura do último valor significativo lançado. Após, "Salvar" as informações inseridas.

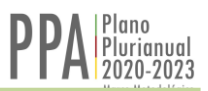

# 6.7.3 META FÍSICA - DISTRIBUIÇÃO REGIONALIZADA

A meta física do produto será, como já informado, distribuída também segundo uma escala de regionalização a ser adotada:

- Região Funcional
- COREDE
- Município

O usuário deverá utilizar os campos disponibilizados pelo sistema segundo a tela abaixo.

| Produto     | Regionalizaçã                   | o da Meta Física |                    |                   |              |                  |
|-------------|---------------------------------|------------------|--------------------|-------------------|--------------|------------------|
| Meta        | Física Estadual                 | 2020             | 2021               | 2022              | 2023         | Total            |
|             |                                 |                  |                    |                   |              | 0                |
| Total       | da Meta Física<br>Regionalizada |                  |                    |                   |              | 0                |
| Metas an    | uais devem ser<br>somadas?      | Sim Não          |                    |                   |              |                  |
| Regionali   | zação                           |                  |                    |                   |              |                  |
| Escala de F | legionalização                  | Região Funcional | Corede O Município | Não Regionalizado |              |                  |
| 6           | Reg                             | gionalizaçã      | io                 |                   |              |                  |
|             | 6                               | Região F         | uncional 📩 C       | Corede 📩 Mur      | nicípio 🏓 Ná | ão Regionalizado |

#### 6.7.3.1 REGIONALIZAÇÃO - REGIÃO FUNCIONAL (RF)

Optando-se pela escala de regionalização Região Funcional – RF, o sistema irá apresentar uma tela contendo as 9 RFs, e nelas serão distribuídas as metas físicas do produto segundo a RF e segundo o ano de sua realização.

| Regionalização          |                | +             |                |               |                   |           |
|-------------------------|----------------|---------------|----------------|---------------|-------------------|-----------|
| Escala de l             | Regionalização | Região Funcio | nal 🔿 Corede 🤇 | Município 🔿 N | Vão Regionalizado |           |
| Meta Física<br>Regional | 2020           | 2021          | 2022           | 2023          | Total             |           |
| Região<br>Funcional 1   |                |               |                |               | 0                 |           |
| Região<br>Funcional 2   |                | 1             |                | 1             | ♦<br>● Regiã      | o Funcion |
| Região<br>Funcional 7   |                |               |                |               | 0                 |           |
| Região<br>Funcional 8   |                |               |                | 1             | 1                 |           |
| Região<br>Funcional 9   |                |               |                |               | 0                 |           |
| TOTAL                   | 0              | 1             | 0              | 2             | 3                 |           |

Após a inserção dos dados necessários, não esquecer de acionar o botão Salvar.

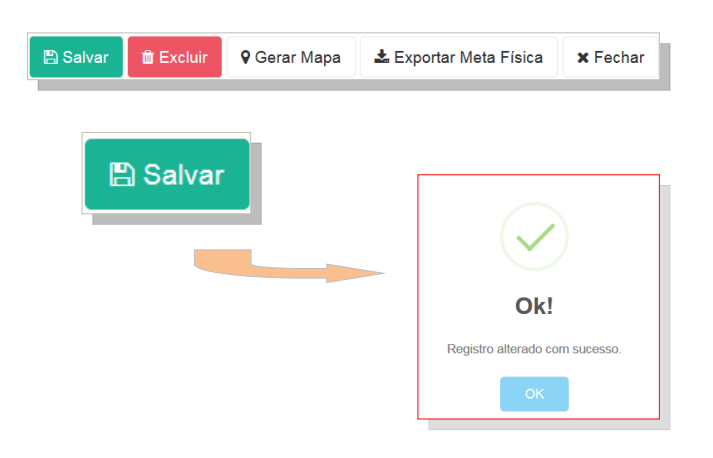

# 6.7.3.2 PRODUTO - REGIONALIZAÇÃO (COREDE)

Optando-se pela escala de regionalização COREDE, o sistema irá apresentar uma tela contendo os 28 COREDEs. Nela serão distribuídas as metas físicas do produto segundo o COREDE e segundo o ano de sua realização.

| Regionalização<br>Escala de Regionaliza | ação Região | Funcional 🕘 Corede | Município Não | o Regionalizado |       |        |
|-----------------------------------------|-------------|--------------------|---------------|-----------------|-------|--------|
| Listar somente regioes                  | com<br>meta |                    | Filtr         | ar por nome     |       |        |
| Meta Física Regional                    | 2020        | 2021               | 2022          | 2023            | Total |        |
| Alto Jacuí                              |             |                    |               |                 | 0     |        |
| Campanha                                |             |                    |               |                 | 0     |        |
| Central                                 |             |                    |               |                 |       | Carada |
| Centro Sul                              |             |                    |               |                 |       | Corede |
| Fronteira Noroeste                      |             |                    |               |                 | 0     |        |
| Vale do Jaguarí                         |             |                    |               |                 | 0     |        |
| Celeiro                                 |             |                    |               |                 | 0     |        |
| TOTAL                                   | 0           | 0                  | 0             | 0               | 0     |        |

Após a inserção dos dados, não esquecer de acionar o botão Salvar.

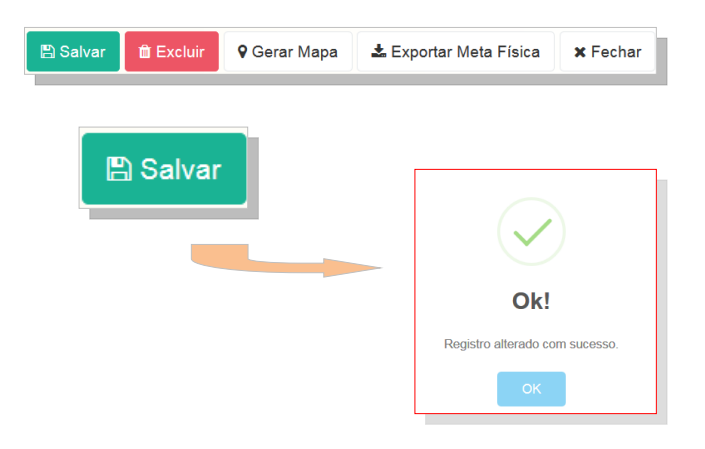

# 6.7.3.3 PRODUTO - REGIONALIZAÇÃO (MUNICÍPIO)

Optando-se pela escala de regionalização Município, o sistema irá apresentar uma tela contendo os 28 RFs e nela serão distribuídas as metas físicas do produto segundo o COREDE e segundo o ano de sua realização.

| Regionalização                                                                                               |      |      | L    |      |       |         |
|----------------------------------------------------------------------------------------------------|------|------|------|------|-------|---------|
| Escala de Regionalização Região Funcional Corede Município Não Regionalizado Listar somente regiões com meta |      |      |      |      |       |         |
| Meta Física Regional                                                                                         | 2020 | 2021 | 2022 | 2023 | Total |         |
| Agudo                                                                                                    |      |      |      |      | +     |         |
| Alegrete                                                                                                    |      |      |      |      | Mur   | nicípio |
| Antônio Prado                                                                                                |      |      |      |      | 0     |         |
| Aratiba                                                                                                    |      |      |      |      | 0     |         |
| Santa Margarida do Sul                                                                                       |      |      |      |      | 0     |         |
| Tio Hugo                                                                                                    |      |      |      |      | 0     |         |
| Westfalia                                                                                                    |      |      |      |      | 0     |         |
| TOTAL                                                                                                    | 0    | 0    | 0    | 0    | 0     |         |

Após a inserção dos dados não esquecer de acionar o botão **Salvar**.

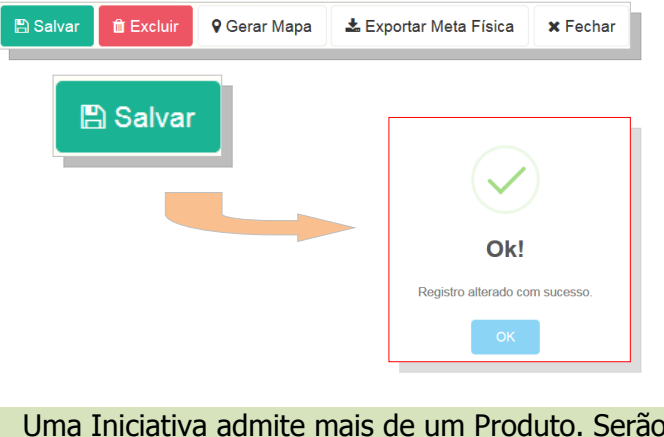

Uma Iniciativa admite mais de um Produto. Serão incluídos tantos quantos sejam necessários para a plena consecução do escopo da Iniciativa. Para a inserção de novos Produtos basta replicar os procedimentos até aqui realizados.

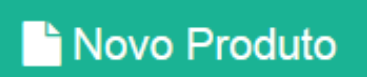

# 6.7.4 META FÍSICA - AJUSTES

No caso de a Meta física Regionalizada exceder o total previamente lançado no âmbito estadual, o sistema emitirá um aviso de alerta.

O usuário deverá, a partir do alerta, corrigir a inconsistência.

| Produto              | Regionalização                  | o da Meta Física |      |      |      |            |
|----------------------|---------------------------------|------------------|------|------|------|------------|
| Meta Física Estadual |                                 | 2020             | 2021 | 2022 | 2023 | Total      |
|                      |                                 | 1                | 1    | 1    | 2    | <b>-</b> 5 |
| Total                | da Meta Física<br>Regionalizada | 0                | 1    | 0    | 2    | <b>←</b> 3 |
| Metas anu            | uais devem ser<br>somadas?      | Sim Não          |      |      |      |            |

A quantificação das Metas Regionalizadas não poderá superar a quantificação das Metas Anuais.

Excepcionalmente, será admitida uma quantidade de meta física regionalizada inferior àquela anualizada.

Admite-se a possibilidade de que parte da Meta Física programada não seja passível de regionalização ao longo dos 4 anos o PPA.

Após os ajustes necessários, não esquecer de acionar o botão Salvar.

# 6.7.5 PRODUTO - EXCLUSÃO

Para excluir, basta pressionar a linha do produto a ser excluído.

| ão Programática: 0 - 01 - AÇÃO PROGRAMÁTICA - TESTE<br>ciativa: - 01 - Iniciativa Teste | Novo Produto 🗙 F     |
|-----------------------------------------------------------------------------------------|----------------------|
| Iniciativa Produto Instrumento Programação Dado Financeiro                              |                      |
| Produto $\downarrow^{\mathbb{A}}_{2}$                                                   | Unidade de<br>Medida |
| 01 - Produto Teste                                                                      | m                    |
| 02 - Produto Teste                                                                      | km                   |
| 03 - Produto Teste                                                                      | unidade              |
| 04 - Produto Teste                                                                      | unidade              |
| 05 - Produto Teste                                                                      | unidade              |

Essa ação apresentará a tela do Produto selecionado. Para dar continuidade ao processo de exclusão, basta acionar o botão **Excluir** e, após, confirmar, conforme abaixo ilustrado.

#### 7. INICIATIVA - DADO FINANCEIRO

A Iniciativa, para fins de suporte das despesas a ela vinculadas, irá contar com recursos financeiros, os quais serão fixados pelo órgão e inseridos no sistema.

O processo de inclusão do dado financeiro se inicia selecionando-se a Iniciativa objeto da inclusão do dado financeiro, conforme abaixo apresentado.

| Título (     | 01 - Iniciativa  | Teste                                     | ⇒ | Dado Financeiro    |
|--------------|------------------|-------------------------------------------|---|--------------------|
| Ação Program | nática: 0 - 01 - | AÇÃO PROGRAMÁTICA - TESTE                 |   | 🖺 Salvar 📑 Excluir |
| Iniciativa   | Produto          | Instrumento Programação 🌩 Dado Financeiro |   |                    |
|              | 📫 Título         | 01 - Iniciativa Teste                     |   |                    |
| Órgão        | Responsável      | SEPLAG                                    |   |                    |
|              | Situação         | Em andamento                              | * |                    |

Selecionada a Iniciativa, o Usuário deverá clicar no botão **Dado Financeiro**, conforme acima ilustrado. Acionado o botão, o usuário terá acesso à tela, que apresenta campos editáveis, através dos quais é possível inserir a programação financeira plurianual da Iniciativa.

| Observe-s<br>sem centav        | e que a estimo<br>os. A program<br>de recu | ativa da despes<br>ação financeira<br>ursos e por nati | a deverá ser ir<br>plurianual ser<br>ureza de despe | nformada em re<br>á informada po<br>sa. | ais e<br>r fonte |  |  |  |
|--------------------------------|--------------------------------------------|--------------------------------------------------------|-----------------------------------------------------|-----------------------------------------|------------------|--|--|--|
| 🖹 Iniciativ                    | A   Dado Fina                              | nceiro                                                 |                                                     |                                         |                  |  |  |  |
| Dado Financeiro                |                                            |                                                        |                                                     |                                         |                  |  |  |  |
| Iniciativa Produto             | Instrumento Progran                        | nação Dado Fina                                        | nceiro                                              |                                         |                  |  |  |  |
|                                |                                            | Dados Fina                                             | nceiros                                             |                                         |                  |  |  |  |
| Fonte / Natureza da            |                                            |                                                        | Valor (R\$ 1,00)                                    |                                         |                  |  |  |  |
| Despesa                        | 2020                                       | 2021                                                   | 2022                                                | 2023                                    | Total            |  |  |  |
| Fonte / Natureza da<br>Despesa |                                            |                                                        |                                                     |                                         |                  |  |  |  |

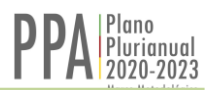

A despesa estará ordenada por Fonte:

- Tesouro;
- Próprios de Autarquias;
- Próprios de Fundações;
- Próprios de Empresas;
- Convênios;
- Parcerias com Municípios;
- Outras Parcerias;
- Operações de Crédito Internas;
- Operações de Crédito Externas; e, ainda,
- Transferências Obrigatórias.

Estarão também ordenadas por categoria econômica: Corrente e Capital.

A imagem abaixo apresenta uma visão parcial da tela disponibilizada pelo sistema.

| Tesouro                          | ~                        | 0       | 0 | 0 | 0 |
|----------------------------------|--------------------------|---------|---|---|---|
| Despesa Corrente                 | L.                       | 0       | 0 | 0 | 0 |
| Despesa de Capital               |                          |         | 0 | 0 | 0 |
| Próprios de Autarquias           | Tesouro                  |         | 0 | 0 | 0 |
| Despesa Corrente                 | Despesa Co               | rrente  | 0 | 0 | 0 |
| Despesa de Capital               | Deepeed ee               |         | 0 | 0 | 0 |
| Convénios                        | Despesa de               | Capital | 0 | 0 | 0 |
| Despesa Corrente                 | 0                        | 0       | 0 | 0 | 0 |
| Despesa de Capital               | 0                        | 0       | 0 | 0 | 0 |
| Parcerias com Municipios         | 0                        | 0       | 0 | 0 | 0 |
| Despesa Corrente                 | 0                        | 0       | 0 | 0 | 0 |
| Despesa de Capital               | 0                        | 0       | 0 | 0 | 0 |
| Outras Parcerias                 | 0                        | 0       | 0 | 0 | 0 |
| Despesa Corrente                 | 0                        | 0       | 0 | 0 | 0 |
| Despesa de Capital               | 0                        | 0       | 0 | 0 | 0 |
| Operações de Crédito<br>Internas | 0                        | 0       | 0 | 0 | 0 |
| Despesa Corrente                 | 0                        | 0       | 0 | 0 | 0 |
| Despesa de Capital               | 0                        | 0       | 0 | 0 | 0 |
| Operações de Crédito<br>Externas | 0                        | 0       | 0 | 0 | 0 |
| Despesa Corrente                 | 0                        | 0       | 0 | 0 | 0 |
| Despesa de Capital               | 0                        | 0       | 0 | 0 | 0 |
| Transferências<br>Obrigatórias   | Operações de<br>Internas | Crédito | 0 | 0 | 0 |
| Despesa Corrente                 |                          |         | 0 | 0 | 0 |
| Despesa de Capital               | Despesa Corre            | nte     | 0 | 0 | 0 |
| Total Despesa Corrente           | Despesa de Ca            | apital  | 0 | 0 | 0 |
| Total Despesa de Capital         |                          |         | 0 | 0 | 0 |
| Total Geral                      | 0                        | 0       | 0 | 0 | 0 |

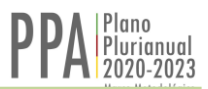

A programação financeira deverá ser distribuída, anualmente, pelo período de abrangência do Plano Plurianual.

|                     |      | Dados Financo | eiros            |      |       |       |
|---------------------|------|---------------|------------------|------|-------|-------|
| Fonte / Natureza da |      | ,             | Valor (R\$ 1,00) |      |       | Salva |
| Despesa             | 2020 | 2021          | 2022             | 2023 | Total |       |
| Tesouro             | 60   | 40            | 25               | 10   | 135   |       |
| Despesa Corrente    | 40   | 30            | 20               | 10   | 100   |       |
| Deenees de Canital  | 20   | 10            | 5                | 0    |       |       |

Após a inserção do dado financeiro, o acionamento do botão Salvar e o registro das informações, o sistema efetuará as totalizações por fonte, por ano e por categoria econômica.

| Total Despesa<br>Corrente   | 4 | 4 | 4 | 4 | 16 |
|-----------------------------|---|---|---|---|----|
| Total Despesa de<br>Capital | 4 | 4 | 4 | 4 | 16 |
| Total Geral                 | 8 | 8 | 8 | 8 | 32 |

# 8. INICIATIVA - NOVAS INCLUSÕES

Poderão ser incluídas tantas Iniciativas quantas sejam necessárias para o perfeito atendimento dos objetivos da Ação Programática. Para tanto, basta que o usuário replique os procedimentos descritos anteriormente.

| Iniciativa Produto Ins | trumento Programação   | Dado Financeiro |                        |
|------------------------|------------------------|-----------------|------------------------|
| Titulo                 | 02 - Iniciativa Teste  |                 | 02 - Iniciativa Teste  |
| Órgão Responsável      | SEPLAG                 |                 |                        |
| Iniciativa Produto In: | strumento Programação  | Dado Financeiro |                        |
| Título                 | 03 - Iniciativa Teste  |                 |                        |
| Órgão Responsável      | SEPLAG                 |                 | 03 - Iniciativa Teste  |
| Iniciativa Produto Ins | strumento Programação  | Dado Financeiro |                        |
| Titulo                 | 04 - Inciativa Teste   |                 | 04 - Inciativa Teste   |
| Órgão Responsável      | SEPLAG                 |                 |                        |
| Iniciativa Produto Ir  | istrumento Programação | Dado Financeiro |                        |
| Titulo                 | Inciciativa Teste - 05 |                 | Inciciativa Teste - 05 |
|                        |                        |                 |                        |

Durante a evolução dos trabalhos, recomenda-se que o usuário faça – periodicamente – pesquisa das iniciativas já incluídas. Esse procedimento, além de confirmar os itens já incluídos, poderá evitar a replicação de uma mesma Iniciativa.

|              |                                                                  | Ação Programática      |             |
|--------------|------------------------------------------------------------------|------------------------|-------------|
| ) Programá   | tica: 0 - 01 - AÇÃO PROGRAMÁTICA - TESTE                         | Nova Iniciativa 🗙 Fech |             |
| ção Programá | ática Responsáveis Indicadores de Resultado Iniciativas Situação |                        | Iniciativas |
| Órgão        | Iniciativa 1 <sup>A</sup> Z                                      |                        |             |
| SEPLAG       | 0 - 01 - Iniciativa Teste 🛛 🔶                                    |                        |             |
| SEPLAG       | 0 - 02 - Iniciativa Teste 🛛 🔶                                    |                        |             |
| SEPLAG       | 0 - 03 - Iniciativa Teste 🛛 🖈 Prioritário                        |                        |             |
| SEPLAG       | 0 - 04 - Inciativa Teste                                         |                        |             |

# 9. INICIATIVA - MIGRAÇÃO PARA OUTRA AÇÃO PROGRAMÁTICA

Uma Iniciativa originalmente vinculada à determinada Ação Programática poderá, caso necessário, ter o seu vínculo original alterado. Para tanto, o usuário deverá acionar o botão **Trocar Ação Programática**, conforme ilustrado abaixo.

| 🖹 Iniciativa   Edita               | ır                    |                                                  |
|------------------------------------|-----------------------|--------------------------------------------------|
| Home / PPA Elaboração /            | Ação Programática     | +                                                |
| Ação Programática: 0 - 01 - AÇÃO F | PROGRAMÁTICA - TESTE  | Salvar Excluir Trocar Ação Programática × Fechar |
| Iniciativa Produto Dado            | Financeiro            |                                                  |
| Título                             | 01 - Iniciativa Teste |                                                  |
|                                    |                       | ≓ Trocar Ação Programática                       |

O acionamento permitirá alterar o vínculo da Iniciativa, por exemplo, da **AP 01 - Teste** para a **AP 02 - Teste**, conforme abaixo ilustrado.

| Açao<br>Programática<br>Destino | Selecione 🗲               | •                                             |
|---------------------------------|---------------------------|-----------------------------------------------|
|                                 | +                         | 02 - AÇÃO PROGRAMÁTICA - TESTE                |
|                                 |                           | 03 - AÇÃO PROGRAMÁTICA - TESTE                |
|                                 |                           | 04 - AÇÃO PROGRAMÁTICA - PRIORITÁRIA - TESTE  |
|                                 |                           | 05 - AÇÃO PROGRAMÁTICA - PRIORITÁRIA - TESTE  |
|                                 |                           |                                               |
|                                 | м                         | lover Iniciativa para outra Ação Programática |
|                                 | Ação Programática Destino | 02 - AÇÃO PROGRAMÁTICA - TESTE 🔹              |
|                                 |                           | Cancelar 😫 Salva                              |
|                                 |                           |                                               |
|                                 |                           |                                               |

# 10. INICIATIVA - EXCLUSÃO

As Iniciativas incluídas poderão ser excluídas do sistema. Para tanto, basta selecionar a Iniciativa a ser excluída e acionar o botão **Excluir**, conforme ilustrado na sequência de telas abaixo.

| Ação Prograr             | mática Responsá                                                                              | iveis Indicadores de                                                                                        | Resultado Ini           | iciativas | Situação  |                 |              |                     |                                            |
|--------------------------|----------------------------------------------------------------------------------------------|----------------------------------------------------------------------------------------------------|-------------------------|-----------|-----------|-----------------|--------------|---------------------|--------------------------------------------|
| Órgão                    | Iniciativa ↓ <sup>A</sup> ₂                                                                  |                                                                                                    |                         |           |           |                 |              |                     |                                            |
| SEPLAG                   | 0 - 01 - Iniciativa Test                                                                     | e                                                                                                    |                         |           |           |                 |              |                     |                                            |
| SEPLAG                   | 0 - 02 - Iniciativa Test                                                                     | e                                                                                                    |                         |           |           |                 |              |                     |                                            |
| SEPLAG                   | 0 - 03 - Iniciativa Test                                                                     | e 🕈 Prioritário                                                                                             |                         |           |           |                 |              |                     |                                            |
| SEPLAG                   | 0 - 04 - Inciativa Teste                                                                     | 9                                                                                                    |                         |           |           |                 |              |                     |                                            |
| Iniciativa               | Produto Ins                                                                                  | trumento Programação                                                                                        | Dado Financeiro         |           |           |                 |              |                     |                                            |
|                          | Titulo                                                                                       | Inciciativa Teste - 05                                                                                      |                         |           |           | Inciciati       | iva Test     | te - 05             |                                            |
|                          | Órgão Responsável                                                                            | SEPLAG                                                                                                    |                         |           |           |                 |              |                     |                                            |
| io Program<br>Iniciativa | nática: 0 - 01 - AÇÃC<br>Produto Ins                                                         | ) PROGRAMÁTICA - T                                                                                          | ESTE<br>Dado Financeiro | 🖺 Salvar  | 🕇 Excluir | ≓ Trocar Ação F | Programática | X Fechar            |                                            |
| io Program<br>Iniciativa | nática: 0 - 01 - AÇÃC<br>Produto Ins                                                         | D PROGRAMÁTICA - Ti<br>trumento Programação                                                                 | ESTE Dado Financeiro    | 🖺 Salvar  | 1 Excluir | ≓ Trocar Ação F | Programática | * Fechar            |                                            |
| io Program<br>Iniciativa | nática: 0 - 01 - AÇÃO<br>Produto Ins<br>Titulo                                               | D PROGRAMÁTICA - T<br>trumento Programação<br>Inciciativa Teste - 05                                        | Dado Financeiro         | P Salvar  | Excluir   | ≓ Trocar Ação F | Programática | × Fechar            |                                            |
| io Program<br>Iniciativa | nática: 0 - 01 - AÇÃO<br>Produto Ins<br>Titulo<br>Órgão Responsável                          | D PROGRAMÁTICA - T<br>trumento Programação<br>Inciciativa Teste - 05<br>SEPLAG                              | Dado Financeiro         | 🖺 Salvar  | T Excluir | ≓ Trocar Ação F | Programática | × Fechar            |                                            |
| io Program               | nática: 0 - 01 - AÇÃO<br>Produto Ins<br>Titulo<br>Órgão Responsável<br>Situação              | D PROGRAMÁTICA - T<br>trumento Programação<br>Inciciativa Teste - 05<br>SEPLAG<br>Em andamento              | Dado Financeiro         | 월 Salvar  | Excluir   | ≓ Trocar Ação F | Programática | × Fechar            |                                            |
| io Program               | nática: 0 - 01 - AÇÃO<br>Produto Ins<br>Título<br>Órgão Responsável<br>Situação<br>Descrição | D PROGRAMÁTICA - T<br>trumento Programação<br>Inciciativa Teste - 05<br>SEPLAG<br>Em andamento<br>Descrição | ESTE Dado Financeiro    | Salvar    | Excluir   | ≓ Trocar Ação F | Programática | × Fechar            |                                            |
| io Program               | nática: 0 - 01 - AÇÃO<br>Produto Ins<br>Titulo<br>Órgão Responsável<br>Situação<br>Descrição | D PROGRAMÁTICA - T<br>trumento Programação<br>Inciciativa Teste - 05<br>SEPLAG<br>Em andamento<br>Descrição | ESTE<br>Dado Financeiro | P Salvar  |           | ≓ Trocar Ação F | Programática | × Fechar            |                                            |
| io Program               | nática: 0 - 01 - AÇÃO<br>Produto Ins<br>Titulo<br>Órgão Responsável<br>Situação<br>Descrição | D PROGRAMÁTICA - T<br>trumento Programação<br>Inciciativa Teste - 05<br>SEPLAG<br>Em andamento<br>Descrição | ESTE<br>Dado Financeiro | P Salvar  |           | ≓ Trocar Ação F | Programática | × Fechar            |                                            |
| io Program               | nática: 0 - 01 - AÇÃO<br>Produto Ins<br>Título<br>Órgão Responsável<br>Situação<br>Descrição | D PROGRAMÁTICA - T<br>trumento Programação<br>Inciciativa Teste - 05<br>SEPLAG<br>Em andamento<br>Descrição | ESTE<br>Dado Financeiro | Salvar    |           | ≓ Trocar Ação P | Programática | × Fechar<br>Excluii | tinuar                                     |
| io Program               | nática: 0 - 01 - AÇÃO<br>Produto Ins<br>Título<br>Órgão Responsável<br>Situação<br>Descrição | D PROGRAMÁTICA - T<br>trumento Programação<br>Inciciativa Teste - 05<br>SEPLAG<br>Em andamento<br>Descrição | ESTE Dado Financeiro    | Salvar    |           | ₽ Trocar Ação P | Programática | × Fechar<br>Excluii | tinuarí<br>s os dados o                    |
| io Program               | nática: 0 - 01 - AÇÃO<br>Produto Ins<br>Titulo<br>Órgão Responsável<br>Situação<br>Descrição | D PROGRAMÁTICA - T<br>trumento Programação<br>Inciciativa Teste - 05<br>SEPLAG<br>Em andamento<br>Descrição | ESTE<br>Dado Financeiro | P Salvar  |           | Trocar Ação F   | Programática | × Fechar<br>Excluin | tinuar <sup>1</sup><br>s os dados o<br>Sim |
| io Program               | nática: 0 - 01 - AÇÃO<br>Produto Ins<br>Título<br>Órgão Responsável<br>Situação<br>Descrição | PROGRAMÁTICA - T<br>trumento Programação<br>Inciciativa Teste - 05<br>SEPLAG<br>Em andamento<br>Descrição   | ESTE<br>Dado Financeiro | Salvar    |           | ➡ Trocar Ação F | Programática | × Fechar<br>Excluii | tinuar <sup>2</sup><br>s os dados o<br>Sim |

### 11. INICIATIVA - NÃO ORÇAMENTÁRIA

Será possível, no PPA 2020-2023, a inserção de Iniciativas não orçamentárias. Esta se caracteriza por não possuir valor financeiro associado a sua execução. São exemplos: ações para a elaboração de leis e ações que utilizam apenas recursos humanos, isto é, pessoal ativo, sendo que o recurso financeiro empregado para a sua execução estará alocado na Iniciativa padronizada Remuneração de Pessoal da Ação Programática Gestão, Manutenção e Serviços ao Estado.

Observa-se que, nos casos em que, vinculada a uma Ação Programática, houver uma Iniciativa Não Orçamentária, o sistema, ao ser encaminhado à SEPLAG (Item 15), irá emitir uma mensagem de alerta. O usuário deverá, nesse caso, confirmar a operação e dar prosseguimento ao processo de encaminhamento da Ação Programática.

| Ação Program     Home / PPA Elaboração / | <b>nática   situação</b><br>Programa | do Órgão na Ação Pro | gramática |                                                                                          |                                               |
|------------------------------------------|--------------------------------------|----------------------|-----------|------------------------------------------------------------------------------------------|-----------------------------------------------|
| Ação Programática: 554 - 01              | - Ação Programática Ofi              | cina                 |           | 🖹 Salvar 🗙 Fecha                                                                         | ſ                                             |
| Órgão                                    | SEPLAG                               |                      |           |                                                                                          |                                               |
| Situação Atual                           | Devolvido                            |                      |           |                                                                                          |                                               |
| Motivo<br>Data                           | 29/05/2019 10:03                     |                      |           |                                                                                          |                                               |
| Nova Situação                            | Encaminhado                          | •                    |           |                                                                                          |                                               |
|                                          |                                      | Nova Situação        | Encamin   | nado 🔹                                                                                   |                                               |
|                                          |                                      |                      |           | (!)                                                                                      |                                               |
|                                          |                                      |                      |           | Deseja conti                                                                             | nuar?                                         |
|                                          |                                      |                      |           | Falta dado financeiro para<br>- 02 - Iniciativa Oficina<br>- 03 - Iniciativa Oficina Fir | as iniciativas:<br>Prioritária<br>nanciamento |
|                                          |                                      |                      |           | Não                                                                                      | Sim                                           |

#### 12. TETO – DISPONIBILIDADE FINANCEIRA

É importante frisar que, para fins de programação financeira do PPA 2020-2023, os órgãos contarão com um Teto financeiro. O teto financeiro global estabelecido para o órgão será desagregado em sua programação anual por Fonte orçamentária e por Categoria econômica.

Os valores dos tetos serão disponibilizados pelo Sistema aos usuários para consulta. Essa consulta pode ser feita no botão **Teto**, localizado na tela da Dado Financeiro da Iniciativa, conforme abaixo ilustrado.

| Biniciativa   Da                                             | do Financeiro                 |               |                  |      |                    |          |
|--------------------------------------------------------------|-------------------------------|---------------|------------------|------|--------------------|----------|
| Ação Programática: 549 - 0<br>Iniciativa: 3569 - 01 - Inicia | 1 - AÇÃO PROGRAM<br>iva Teste | ÁTICA - TESTE |                  | Tet  | o 💾 Salvar 🗶 Fecha |          |
| Iniciativa Produto                                           | Dado Financeiro               |               |                  | Teto | 🖺 Salvar           | × Fechar |
|                                                              |                               | Dados Fina    | nceiros          |      |                    |          |
| Fonte / Natureza da                                          |                               |               | Valor (R\$ 1,00) |      |                    |          |
| Despesa                                                      | 2020                          | 2021          | 2022             | 2023 | Total              |          |
|                                                              |                               |               |                  | Tete | o                  |          |

O acionamento do botão criará uma planilha (formato .xlx), contendo os dados financeiros relativos ao teto estabelecido.

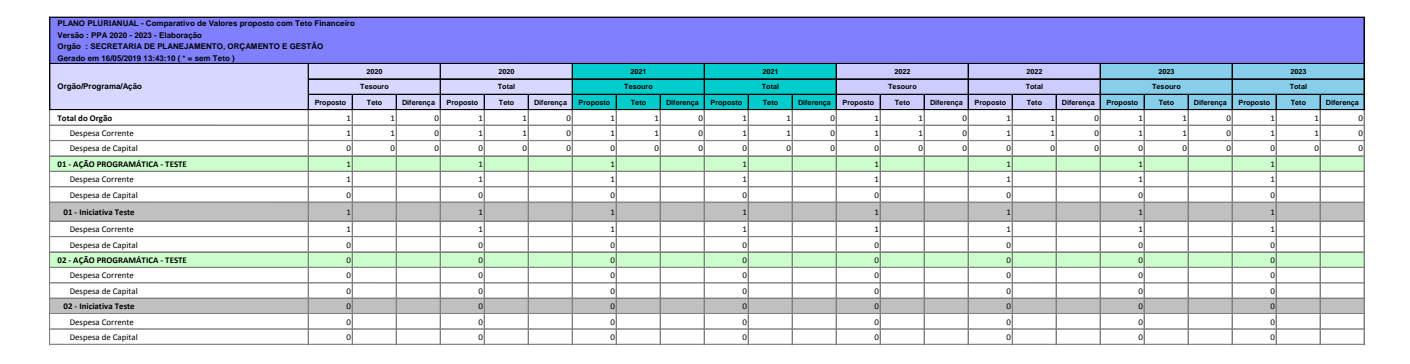

É muito importante a conferência total dos dados financeiros programados e dos tetos por grandes fontes, por categoria econômica e por ano, conforme parcialmente ilustrado pela figura acima. A planilha tem dupla função. Através dela os usuários poderão: a) Acessar os dados financeiros do teto; b) Exercitar o lançamento da distribuição das despesas das iniciativas ao longo do período de vigência do PPA 2020-2023. Recomenda-se esse exercício, pois ele facilitará o posterior lançamento definitivo dos dados no sistema.

#### 13. PESQUISA PROGRAMAÇÃO DA DESPESA - PLANILHAS

Reitera-se a grande relevância da conferência da programação e o fechamento dos números, pois o sistema bloqueará o envio da participação do órgão no PPA quando programações financeiras que apresentem incompatibilidade com o **Teto** forem verificadas, como aquelas apresentadas na tela abaixo.

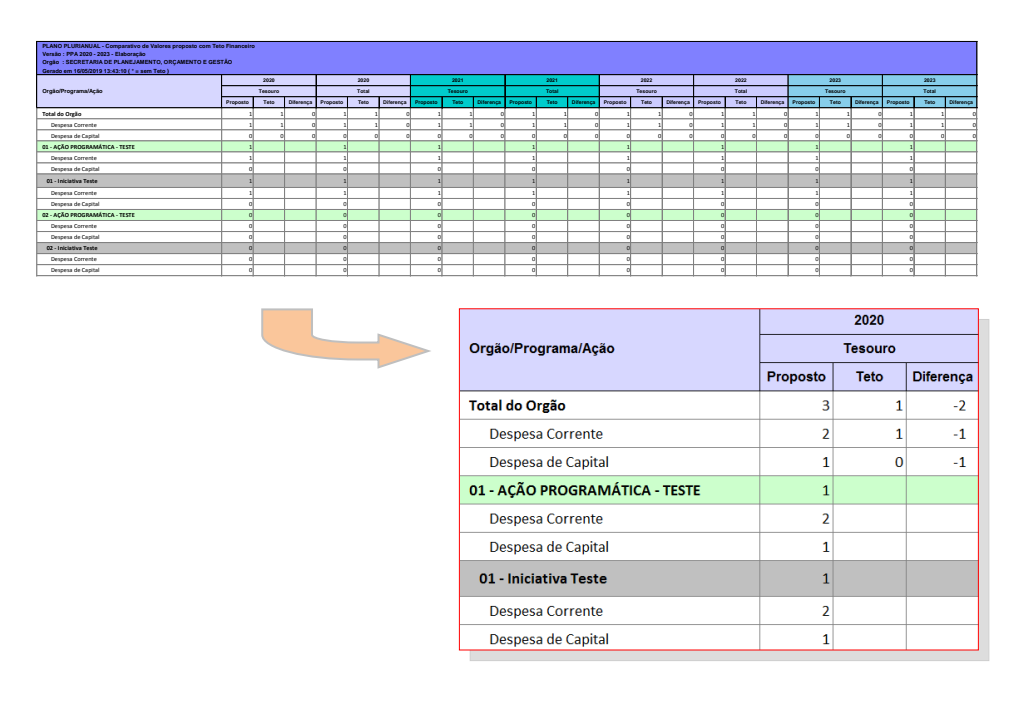

Verificada a inconsistência, o dado financeiro das Iniciativas deverá ser corrigido. As despesas totais deverão corresponder exatamente ao dado financeiro do órgão, de maneira que a diferença entre o Teto e o Proposto seja igual a zero, conforme ilustra a tela abaixo.

|                                |          | 202   | 0   |           |           |
|--------------------------------|----------|-------|-----|-----------|-----------|
| Orgão/Programa/Ação            |          | Tesou | Iro |           |           |
|                                | Proposto | Teto  | D   | Diferença |           |
| Total do Orgão                 | 1        |       | 1   | 0         |           |
| Despesa Corrente               | 1        |       | 1   | 0         |           |
| Despesa de Capital             | 0        |       | 0   | 0         |           |
| 01 - AÇÃO PROGRAMÁTICA - TESTE | 1        |       |     |           |           |
| Despesa Corrente               | 1        |       |     |           |           |
| Despesa de Capital             | Prope    | osto  |     | Teto      | Diferenca |
| 01 - Iniciativa Teste          |          |       |     | 1010      | Direrenga |
| Despesa Corrente               |          | 1     |     | 1         | 0         |
| Despesa de Capital             | İ.       | 1     |     | 1         | 0         |
|                                |          | 0     |     | 0         | 0         |

#### 14. DADOS FINANCEIROS - VERIFICAÇÃO DE CONSISTÊNCIA

Destaca-se que, no momento do envio dos dados, o sistema irá realizar uma conferência do conjunto dos dados que constituem a participação do Órgão na Ação Programática, especialmente no que toca à observação dos tetos definidos e da programação financeira realizada. No caso de haver extrapolação dos tetos, por fonte, por categoria econômica, por ano e/ou total, o sistema emitirá uma mensagem de alerta, com informações gerais sobre a localização das diferenças, se houver, conforme ilustrado abaixo.

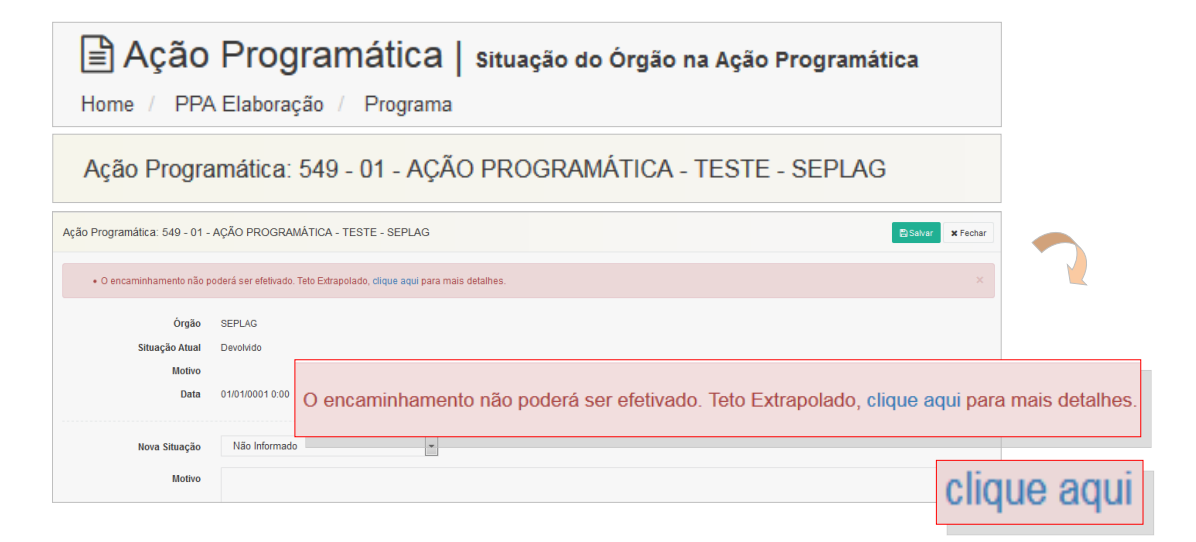

O acionamento do botão que explicita a situação financeira disponibilizará um resumo das inconsistências, as quais serão apresentadas em tela, conforme abaixo ilustrado.

|            |                                        | Teto Ext                          | rapolado |      | Teto Extra | apolado |
|------------|----------------------------------------|-----------------------------------|----------|------|------------|---------|
| onsiderand | do todos os valores informados pelo se | u órgão, a situação é a seguinte: |          |      |            |         |
| Ano        | Fonte de Recurso                       | Natureza da Despesa               | Proposto | Teto | Diferença  |         |
| 2023       | Tesouro                                | Despesa Corrente                  | 5,00     | 1,00 | -4,00      |         |

Havendo o alerta da tela acima, o usuário deverá adotar os procedimentos apresentados no Item 13, eliminar as inconsistências apresentadas e tornar a encaminhar os dados à SEPLAG.

Recomenda-se, para a verificação final dos dados, a utilização da planilha geral de dados financeiros do órgão à qual o órgão tem acesso através do botão **Teto**.

Por meio dessa planilha, o órgão pode visualizar de forma integrada toda a sua participação no PPA. O sistema carrega todas as AP e todas as Iniciativas nas quais o órgão tem participação, lançando todos os dados financeiros, tanto aqueles relacionados ao Teto do Órgão quanto aqueles vinculados às Iniciativas relacionados às despesas programadas pelo órgão.

|                                                |          | 20   | 20   |              |            | 2020       |             |
|------------------------------------------------|----------|------|------|--------------|------------|------------|-------------|
| Orgão/Programa/Ação                            |          | Tesc | uro  |              | Própri     | os de Auta | rquias      |
|                                                | Proposto | Те   | to   | Diferença    | Proposto   | Teto       | Diferença   |
| Total do Orgão                                 | 1        |      | 1    | 0            | 0          | 0          | 0           |
| Despesa Corrente                               | 1        |      | 1    | 0            | 0          | 0          | 0           |
| Despesa de Capital                             | 0        |      | 0    | 0            | 0          | 0          | 0           |
| 01 - AÇÃO PROGRAMÁTICA - TESTE - SEPLAG        | 1        |      |      |              | 0          |            |             |
| Despesa Corrente                               | 1        |      |      |              |            |            |             |
| Despesa de Capital                             | 0        |      | 01 - | AÇÃO PR      | Rogramá    | TICA - TE  | STE - SEPL  |
| 01 - Iniciativa Teste                          | 1        |      | D    | espesa Co    | orrente    |            |             |
| Despesa Corrente                               | 1        |      | D    | osposa da    | Capital    |            |             |
| Despesa de Capital                             | 0        |      | D    | espesa de    | capital    |            | _           |
| 02 - Iniciativa Teste - Não Orçamentária       | 0        |      | 01   | l - Iniciati | va Teste   |            |             |
| Despesa Corrente                               | 0        |      | 1    | Despesa (    | Corrente   |            |             |
| Despesa de Capital                             |          |      |      |              |            |            |             |
| 02 - AÇÃO PROGRAMÁTICA - TESTE - SEPLAG        |          |      | -    | Despesa d    | te Capital |            |             |
| Despesa Corrente                               |          |      |      |              | 0          |            |             |
| Despesa de Capital                             | 0        | C    | 1    |              | 0          | TC         |             |
| 01 - Iniciativa Ação Programática - 02 - Teste | 0        |      |      |              | 0          |            |             |
| Despesa Corrente                               | 0        |      |      |              | 0          |            |             |
| Despesa de Capital                             | 0        |      |      |              | 0          |            |             |
| 3 - AÇÃO PROGRAMÁTICA - TESTE                  | 0        |      |      |              | 0          |            |             |
| Despesa Corrente                               | 0        |      |      | ~            |            |            |             |
| Despesa de Capital                             | 0        |      | 04   | - AÇAO PI    | ROGRAM     | ATICA - P  | RIORITÁR    |
| 01 - Iniciativa Ação Programática - 03 - Teste | 0        |      | D    | espesa Co    | orrente    |            |             |
| Despesa Corrente                               | 0        |      | P    | osnosa d     | a Canital  |            |             |
| Despesa de Capital                             | 0        |      | U    | espesa di    | e capital  |            | _           |
| 04 - AÇÃO PROGRAMÁTICA - PRIORITÁRIA - TESTE   | 0        |      | 0    | 1 - Iniciati | iva Ação P | rogramá    | tica - 04 - |
| Despesa Corrente                               | 0        |      |      | Despesa      | Corrente   |            |             |
| Despesa de Capital                             | 0        |      |      | -            |            |            |             |
| 01 - Iniciativa Ação Programática - 04 - Teste | 0        |      |      | Despesa      | de Capita  |            |             |
| Despesa Corrente                               | 0        |      |      |              | 0          |            |             |
| Despesa de Capital                             | 0        |      |      |              | 0          |            |             |

|          | 2022 |           |  |  |  |
|----------|------|-----------|--|--|--|
|          | 2023 |           |  |  |  |
| Total    |      |           |  |  |  |
| Proposto | Teto | Diferença |  |  |  |
| 6        | 1    | -5        |  |  |  |
| 5        | 1    | -4        |  |  |  |
| 1        | 0    | -1        |  |  |  |
| 3        |      |           |  |  |  |

Uma vez realizados os ajustes, e zeradas as eventuais diferenças, deve ser repetido o procedimento de envio do **Programa**. É possível que, para a realização dos ajustes financeiros, seja necessário solicitar à Secretaria do Planejamento, Orçamento e Gestão a devolução de eventuais programas já encaminhados. Nesse caso, ou em caso de dúvidas, deve ser contatada a equipe de suporte técnico do DEPLAN/SEPLAG. Uma vez remetidos os dados à SEPLAG, a equipe da Secretaria iniciará um processo de verificação da consistência dos dados lançados e, havendo necessidade, será feito contato com o órgão, para fins de refinamento das informações das ações Programáticas e das Iniciativas. Quando for o caso, a SEPLAG poderá devolver o Programa ao órgão de origem, para que efetue eventuais ajustes.

#### 15. SITUAÇÃO - ENCAMINHAMENTO DE DADOS À SEPLAG

O SPO trabalha com lógica de protocolos. Uma Ação Programática sempre está sob a responsabilidade de um usuário vinculado a um Órgão.

A condição de responsabilidade se expressa pela Situação.

No momento de sua criação, a AP assume a situação **Em Elaboração**, e fica sob a responsabilidade do Órgão que a insere no sistema e de seu respectivo Coordenador. Quando a equipe de planejamento do órgão finaliza os procedimentos de criação da AP, o Coordenador deverá enviar os dados à SEPLAG, alterando no sistema a sua situação. A alteração da situação se inicia com o acionamento do botão **Situação**, localizado na tela da AP. O acionamento realizará o processo de transferência de situação e de responsabilidade sobre a AP.

| B Ação Programa   | ática   Editar |                          |             |          |                 |
|-------------------|----------------|--------------------------|-------------|----------|-----------------|
|                   |                |                          |             | ⊖ Imp    | orimir X Fechar |
| Ação Programática | Responsáveis   | Indicadores de Resultado | Iniciativas | Situação |                 |
|                   |                |                          |             |          | Situação        |

O usuário terá acesso a um menu de opções para a alteração da situação da AP. No campo **Nova Situação**, o usuário deverá marcar a opção **Encaminhado**. Após a operação, pressionar o botão **Salvar**.

| Ação Progr<br>Home / PPA Elaboração       | amática   Situação dos Órgãos na A<br>o    | Ação Programática |             |                                              |
|-------------------------------------------|--------------------------------------------|-------------------|-------------|----------------------------------------------|
| Ação Programática: 0 -                    | 02 - AÇÃO PROGRAMÁTICA - TESTE             |                   |             | 🛱 Sahar 🛛 🗙 Fechar                           |
| Ôrgão<br>Situação Atual<br>Motivo<br>Data | SEPLAG<br>Em Eaboração<br>13/05/2019 10:50 |                   |             |                                              |
| Nova Situação<br>Motivo                   | Não Informado    Não Informado             | F                 | Não Informa | Ido                                          |
|                                           |                                            |                   | Encaminhad  | 0                                            |
|                                           |                                            | 🖺 Salvar          | -           |                                              |
|                                           |                                            |                   | >           | <b>Ok!</b><br>Registro alterado com sucesso. |
|                                           |                                            |                   |             | ОК                                           |

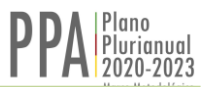

Feito isso o sistema, quando acessado pelo usuário, irá apresentar a configuração da tela Situação, conforme ilustrado abaixo.

| Ação Programática: 549 - 01 - AÇÃO PROGRAMÁTICA - TESTE |                  |                |           |     |
|---------------------------------------------------------|------------------|----------------|-----------|-----|
|                                                         |                  |                | × Fechar  |     |
| Órgão                                                   | SEPLAG           |                |           |     |
| Situação Atual                                          | Encaminhado      |                |           |     |
| Motivo                                                  |                  |                |           |     |
| Data                                                    | 16/05/2019 15:10 | Órgão          | SEPLAG    |     |
|                                                         |                  | Situação Atual | Encaminha | ido |

Observamos que, após a operação, enquanto o sistema estiver sob a responsabilidade da SEPLAG, o usuário do órgão não poderá mais inserir nem alterar dados.

| Programa           | 01 - PROGRAMA TEMÁTICO - TESTE          | - |
|--------------------|-----------------------------------------|---|
| Denominação        | 01 - AÇÃO PROGRAMÁTICA - TESTE - SEPLAG |   |
| Justificativa      | Justificativa                           |   |
| Resultado Esperado | Resultado Esperado                      |   |

#### **16. SAIR - ENCERRAMENTO DOS TRABALHOS**

Para encerrar os trabalhos e sair do SPO, utilizar o botão **Sair**, no canto superior direito da tela, conforme figura abaixo.

| Módulo: PPA 🗕 🛔 | Versão: PPA 2020 - 2023 - El | aboração <del>-</del> Atuaçã | ăo: Todos -   🛛 |
|-----------------|------------------------------|------------------------------|-----------------|
|                 |                              | <b>F</b>                     | 0               |
|                 |                              | Perfil                       |                 |
|                 |                              | Alterar Senha                |                 |
|                 |                              | € Sair                       |                 |

O presente Manual pode ser obtido em meio eletrônico no *site* da Secretaria do Planejamento, Orçamento e Gestão, no *link*:

https://planejamento.rs.gov.br/plano-plurianual